Hypertherm Automation 5 Technology Drive, Suite 300 W. Lebanon, NH 03784 USA Phone: 603-298-7970 Fax: 603-298-7977

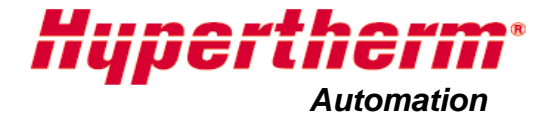

# PHOENIX<sup>®</sup> SOFTWARE FOR HYPERTHERM SHAPE CUTTING CONTROL

**PROGRAMMER'S REFERENCE** Version 8.5 for Touch Screen CNCs

January 2009

- **DISCLAIMER** The information in this document is subject to change without notice and should not be construed as a commitment by Hypertherm Automation. Hypertherm Automation assumes no responsibility for any errors that appear.
- **TRADEMARKS** Hypertherm Automation is a wholly owned subsidiary of Hypertherm, Inc.

Command, HT 4400, HD3070 HyDefinition Plasma and HD4070 HyDefinition Plasma are registered trademarks of Hypertherm, Inc.

FASTLaser is a trademark of Hypertherm, Inc.

EDGE, HyperCAD, HyperNet, HyperNest, Phoenix, and ShapeWizard are registered trademarks of Hypertherm Automation.

Align, APC, CutPro, Gemini, HPR130, HPR260 HyPerformance Plasma, Mariner, Nester, Remote Help, Sensor, and Voyager are trademarks of Hypertherm Automation.

HASP is a registered trademark of Aladdin Knowledge Systems Ltd.

Indramat is a trademark of Bosch Rexroth.

Pacific Scientific is a trademark of Danaher Motion.

Pentium and Celeron are registered trademarks of Intel Corporation.

Virus Scan is a registered trademark of McAfee Associates, Inc.

Microsoft, the Microsoft logo, and Windows are registered trademarks of Microsoft Corporation.

NJWIN is a registered trademark of NJStar Software Corporation.

SERCOS Interface is a trademark of SERCOS North America.

Norton AntiVirus and Norton Ghost are trademarks of Symantec Corporation.

Other trademarks are the property of their respective holders.

**COPYRIGHT** 2009 by Hypertherm Automation. All rights Reserved

Printed in USA

# Contents

| Editing Part Programs1-1       |
|--------------------------------|
| Shape Library1-1               |
| Text Editor1-2                 |
| Shape Wizard1-3                |
| Teach Trace1-5                 |
| Remnant Trace Mode1-5          |
| Teach Trace Mode1-6            |
| HyperCAD1-10                   |
| Automatic Nesting1-11          |
| Nesting Screen Layout1-11      |
| Automatic Nesting Setup1-12    |
| Using Automatic Nesting1-13    |
| Adding a Part1-13              |
| Deleting a Part1-18            |
| Nest Summary1-20               |
| ASCII Codes2-1                 |
| Control Codes2-1               |
| All Codes2-3                   |
| EIA RS-274D Program Support3-1 |
| Directly Supported EIA Codes   |
| Mapped EIA Codes               |
| Unsupported EIA Codes          |
| EIA Comments3-13               |
| EIA Example:                   |

| ESSI Code Support                     |     |
|---------------------------------------|-----|
| Mapped ESSI Codes                     |     |
| Unsupported ESSI Codes                | 4-5 |
| ESSI Comments                         |     |
|                                       |     |
| Advanced Feature Codes                |     |
| Kerf Table Codes                      | 5-1 |
| Tilt / Rotator Part Codes             | 5-1 |
| Automatic Torch Spacing Program Codes | 5-2 |
| Station Select Codes                  | 5-2 |
| Process Select Codes                  | 5-3 |
| Station Configuration Variables       | 5-3 |
| Lifter                                | 5-3 |
| Power Supplies                        | 5-3 |
| Marker                                | 5-4 |
| Laser                                 | 5-4 |
| Automatic Torch Spacing               | 5-4 |
| Automatic Torch Spacing Program Codes | 5-6 |
| Automatic Torch Spacing I/O           | 5-6 |
| Automatic Plate Alignment Codes       | 5-6 |
| Example Part Program                  | 5-7 |
| Subparts                              | 6.1 |
| Subparts                              |     |
| Marker Font Generator                 | 7-1 |
| Internal Fonts                        | 7-3 |
| External Fonts                        | 7-3 |
| Custom Fonts                          | 7-3 |
| Sensor THC Programming Support        |     |
| THC Index Code                        |     |
|                                       |     |
| Plasma Supply Programming Support     | 9-1 |

| HPR and HD4070 Support                            | 9-1  |
|---------------------------------------------------|------|
| HD3070 Support                                    | 9-5  |
| FineLine Support                                  | 9-6  |
| Sorial Macanging                                  | 10.1 |
|                                                   |      |
| Overview                                          |      |
| Options                                           | 10-1 |
| Programming Code                                  | 10-3 |
| Message Command Type                              | 10-4 |
| Optional Format Value                             | 10-4 |
| Specialty Characters Supported                    | 10-4 |
| Optional Format Character Assignments             | 10-5 |
| Optional Delay Time/Time Out Value                | 10-6 |
| Optional Port                                     | 10-6 |
| Message Text Content                              | 10-6 |
| Non-Printing Characters                           | 10-6 |
| Character Options                                 | 10-7 |
| Exceptions / Additions                            | 10-7 |
| Non-Printing Character Table                      | 10-7 |
| ASCII Codes Less Than Hexadecimal 20              | 10-7 |
| 8 bit Character Codes Greater Than Hexadecimal 80 | 10-8 |
| Importing Prepared DXF Files                      | 11-1 |

| Drawing Format       | 11-1 |
|----------------------|------|
| Text Commands        | 11-1 |
| Directional Commands | 11-1 |

# **Editing Part Programs**

## Shape Library

The CNC contains a built-in Shape Library with more than 68 commonly used shapes. These shapes are *parametric*. Parametric shapes are shapes whose size or geometry you can edit. The shapes in the library are color-coded from easy (green) to difficult (black).

| Rectangle                  | Circle                      | Triangle                    | L-Bracket                 | Trapezoid                 | Slant<br>Rectangle   | Gambrel<br>Rectangle        | Roofed<br>Rectangle        | 4 Sided<br>Polygon            | 5 Sided<br>Polygon           | Oval                       | 0 | Help         |
|----------------------------|-----------------------------|-----------------------------|---------------------------|---------------------------|----------------------|-----------------------------|----------------------------|-------------------------------|------------------------------|----------------------------|---|--------------|
| Circle w/ Flat<br>Side     | Circle Slice                | Straight Slots              | Angled Slots              | Horizontal Rip            | Vertical Rip         | O<br>Flange                 | Circle w/<br>Rectangul     | Gusset                        | 8 Sided                      | Rectangle w/<br>Convex Cor |   |              |
| Rectangle w/<br>Concave C  | L-Bracket w/<br>Elbow Radii | Slant<br>L-Bracket          | Trapezoid w/<br>Convex Co | Flange Slice              | Elbow                | Flange Repair<br>Ring       | Rectangle w/<br>Rectangula | Rectangle w/<br>Circular Hole | Rectangle w/<br>Circular Hol | Rectangle w/<br>Tab        |   |              |
| Rectangle w/<br>Convex Tab | Rectangle w/<br>Notch       | Rectangle w/<br>Slant Notch | Rectangle w/<br>Radius    | Convex<br>Rectangle       | Concave<br>Rectangle | Triangle w/<br>Concave Side | Polygon w/<br>Concave Side | Slant<br>Rectangle            | Slant<br>Rectangle           | Slant<br>Rectangle         |   |              |
| Cross                      | Cross w/<br>Circular Hol    | 4 Sided<br>Convex           | 4 Sided<br>Concav         | Pipe Mount                | Bolt Hole<br>Circle  | Bolt Hole<br>Flange         | Bolt Hole<br>Rectangle     | Bolt Hole<br>Rectangle        | Bolt Hole<br>Rectangle       | Bolt Hole<br>Rectangle     |   |              |
| Rounded<br>L-Bracket       | Horseshoe                   | Convex Roof<br>Trapezoid    | Convex Roof<br>Polygon w  | Convex Roof<br>Polygon w/ | Pulley Cover         | Paddle Blind                | Water Pump<br>Gasket       | Frame                         | Pulley                       | Sprocket                   |   |              |
| ABC<br>123<br>Text         | Test Pattern                |                             |                           |                           |                      |                             |                            |                               |                              |                            |   | MultiTasking |
|                            |                             |                             |                           |                           |                      |                             |                            |                               |                              |                            | 8 | Cancel       |
|                            |                             | Doub                        | le-Click S                | Shape or I                | Press Er             | nter key to                 | edit Sha                   | ape                           |                              | 11:25:55 AM                |   | ок           |
| Shap                       | ny E                        | Text<br>Editor              |                           | Shape<br>Wizard           | Tea<br>Tra           | ach<br>ce                   | Nester                     |                               | HyperCAD                     | HyperNest                  | 1 |              |

To select a simple shape:

- 1. On the Main screen, press Shape Manager
- 2. Double click a shape.

or Press a shape and press OK.

3. If the selection is incorrect, press Cancel and select the shape again.

#### Keypad operation:

- 1. Use the arrow keys to navigate to a shape.
- 2. Press Enter.

The shape is displayed with the default parameters or the parameters from the last time this shape was edited. For more information on the available shapes, see *Library Shapes* in the *Operator's Manual*.

## **Text Editor**

The text editor screen allows you to write or edit a part program in either ESSI or EIA format. The current part that is in memory is displayed when this screen opens.

Changes can be made by pressing on the desired line of code. An alphanumeric keyboard displays to allow you to enter changes.

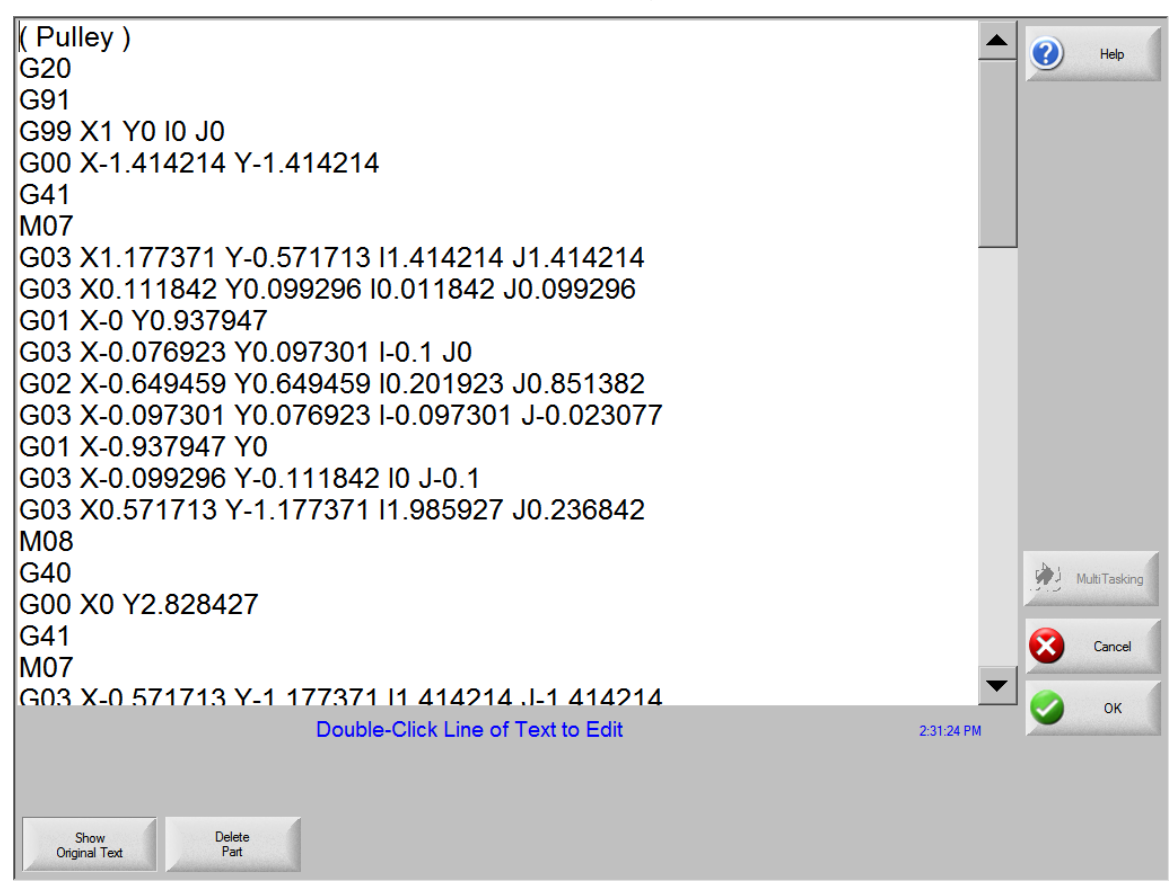

To edit code:

- Select or press a line of code. On the CNC, the alphanumeric keypad displays.
- 2. Enter changes to existing lines of code or add new lines.
- Press OK to save your changes.
   If you want to save the changes to the hard drive, select Files > Save to Disk.
- 4. Press Cancel to return to the previous screen without saving your changes.

Show Original Allows you to view and edit the part program in its original format. Text

Delete Part Deletes the current part from the Text Editor so that a new part can be constructed.

# Shape Wizard

*ShapeWizard*<sup>®</sup> is a proprietary graphical part editor that provides a user-friendly, graphical interface for editing part programs.

You can view not only the segment that is being edited, but other changes that are made, as well.

There are a number of features on the Shape Wizard screen to facilitate editing part programs:

- The shape you selected is displayed in the Preview Window and the corresponding code is displayed in the EIA Text window.
- As you edit lines of code, the changes are visible in the Preview Window.
- You can add or modify EIA RS-274D codes in a part program in the EIA Text window.
- If you don't know EIA RS-274D codes, you can edit or create segments by making entries and selections in the Segment Data fields below the EIA Text window.
- Zoom keys decrease or increase the size of the part in the Preview Window.

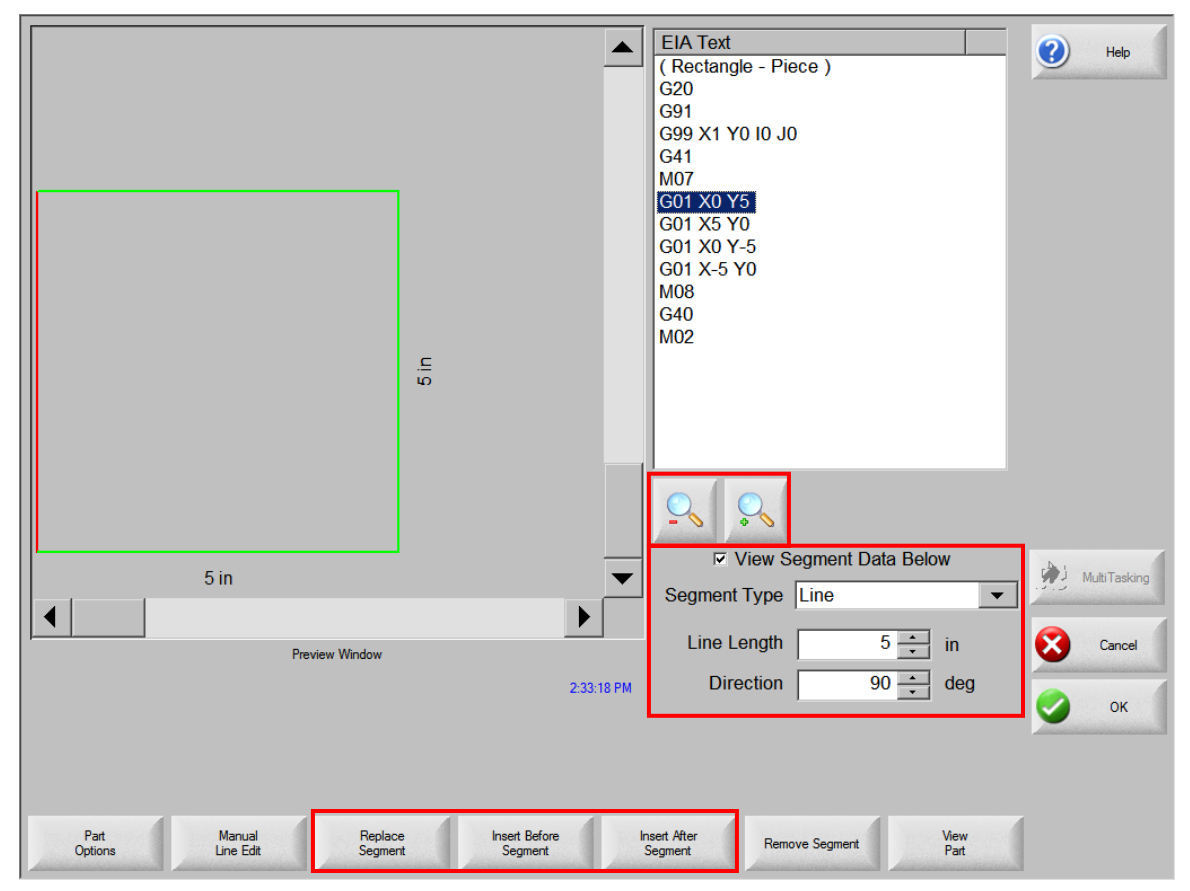

To edit a part program in the EIA Text window:

1. Press or click on a line of code to highlight it.

- Press or click Manual Line Edit. The alphanumeric keypad is displayed for line edits.
- Type over a line to replace the text. The ASCII text that you enter must be a valid EIA RS-274D code or an error message will display.
- 4. To view data about the segment of the part that you have highlighted, select the View Segment Data Below checkbox.
- 5. You can use the Segment Type field and related fields to change the highlighted segment type and add it to the program.

| Segment Type   | CCW Circle     | • |
|----------------|----------------|---|
| Radius         | 1 🛔 in         |   |
| Starting Angle | 0 <u>▲</u> deg |   |

6. While a line is highlighted in blue, you can use soft keys to replace a segment or add a new one:

ReplaceReplaces the segment highlighted in gray in the Text EditorSegmentwindow with the segment selected from the Segment Type<br/>window.

| ✓ View S     | egment Data Below |   |
|--------------|-------------------|---|
| Segment Type | Comment           | - |
| Comment      | Rectangle - Piece |   |

Insert Before Inserts the segment selected from the Segment Type window to be inserted before the segment highlighted in gray in the Text Editor window.

Insert AfterInserts the segment selected from the Segment Type windowSegmentafter the segment highlighted in gray in the Text Editor window.

RemoveDeletes the segment that is highlighted in gray or blue in the EIASegmentText window from the part program.

7. As you edit a line of code, the picture of the part in the Preview window is updated. The corresponding segment is highlighted in red if it is a cut segment or in blue if it is a traverse.

## **Teach Trace**

The Teach Trace function of the CNC allows parts and remnants to be traced rather than programmed. The position information from the traced part remains as a part program that can be saved to disk.

The Teach Trace algorithms in the CNC can recognize both arcs and lines. This reduces the overall memory required to store these parts and improves the smoothness of the cut.

The traced part in memory is in EIA format and can be cut, saved or edited using any of the part options.

Teach Trace has two modes, Remnant Trace and Teach Trace. The screen opens in Remnant Trace mode. Press the Select Teach Trace Mode soft key to use Teach Trace.

## **Remnant Trace Mode**

In Remnant Trace mode, you can trace the outline of a plate remnant and save it as a file so that it can be used later and nests of parts can be cut from the remnant.

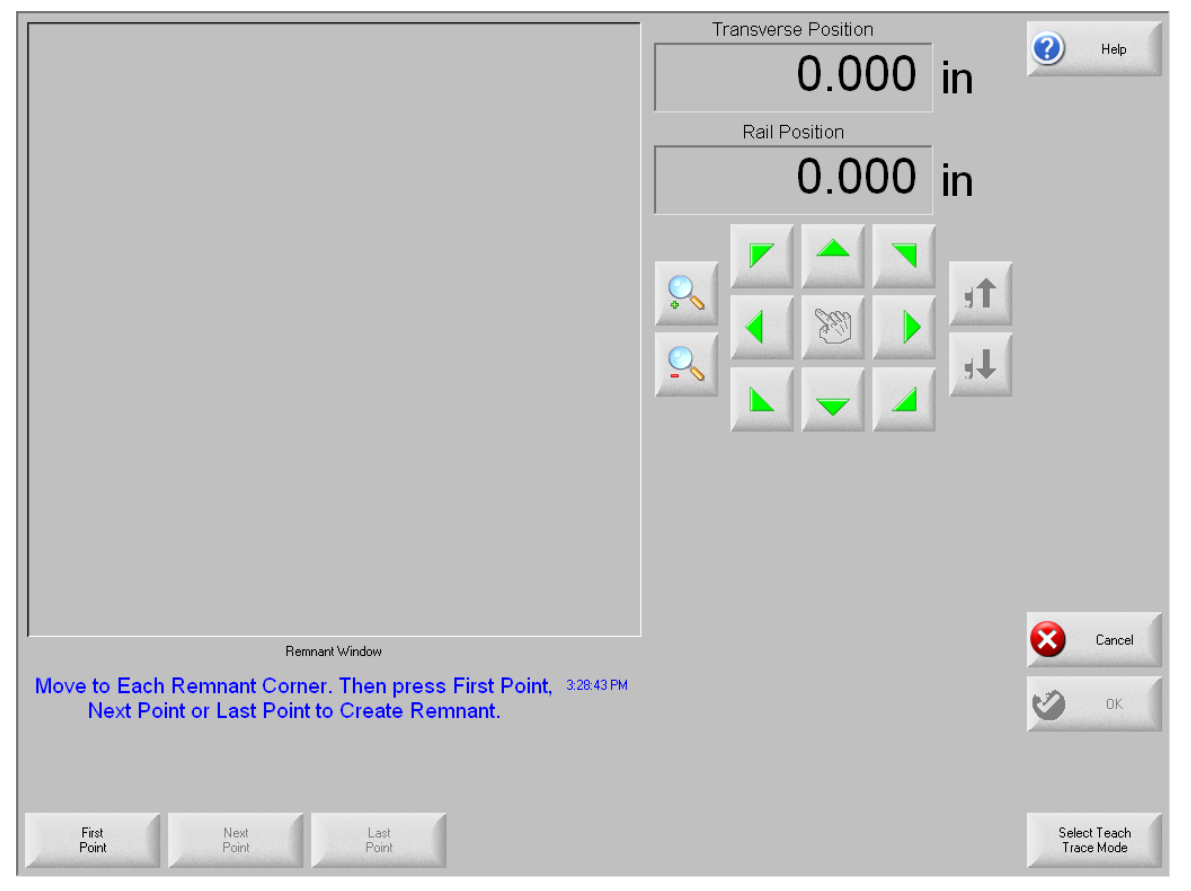

To trace a remnant:

1. On the TeachTrace screen, press the Select Remnant Mode soft key.

- 2. Jog to the point on the Remnant window where you want the trace to begin. Use the joystick or jog keys to move the torch over the plate.
- 3. Press or click First Point.
- 4. Jog to the next point and press or click Next Point. Repeat this step until you have traced all but the final point.
- 5. When the pointer is over the last point you need to trace, press or click Last Point. Trace Remnant draws a line between this point and the first point to close the remnant.
- Press or click OK to let TeachTrace create the remnant. TeachTrace connects the last point to the first point automatically and returns to the Preview Window.
- 7. Press or click Files then Save to Disk.
- 8. Select a folder for the new remnant file from the Save to dropdown list. It is helpful to create a folder named Remnant to hold your remnant files.
- 9. Enter a file name in the File Name field.
- 10. Press or click OK.

#### **Teach Trace Mode**

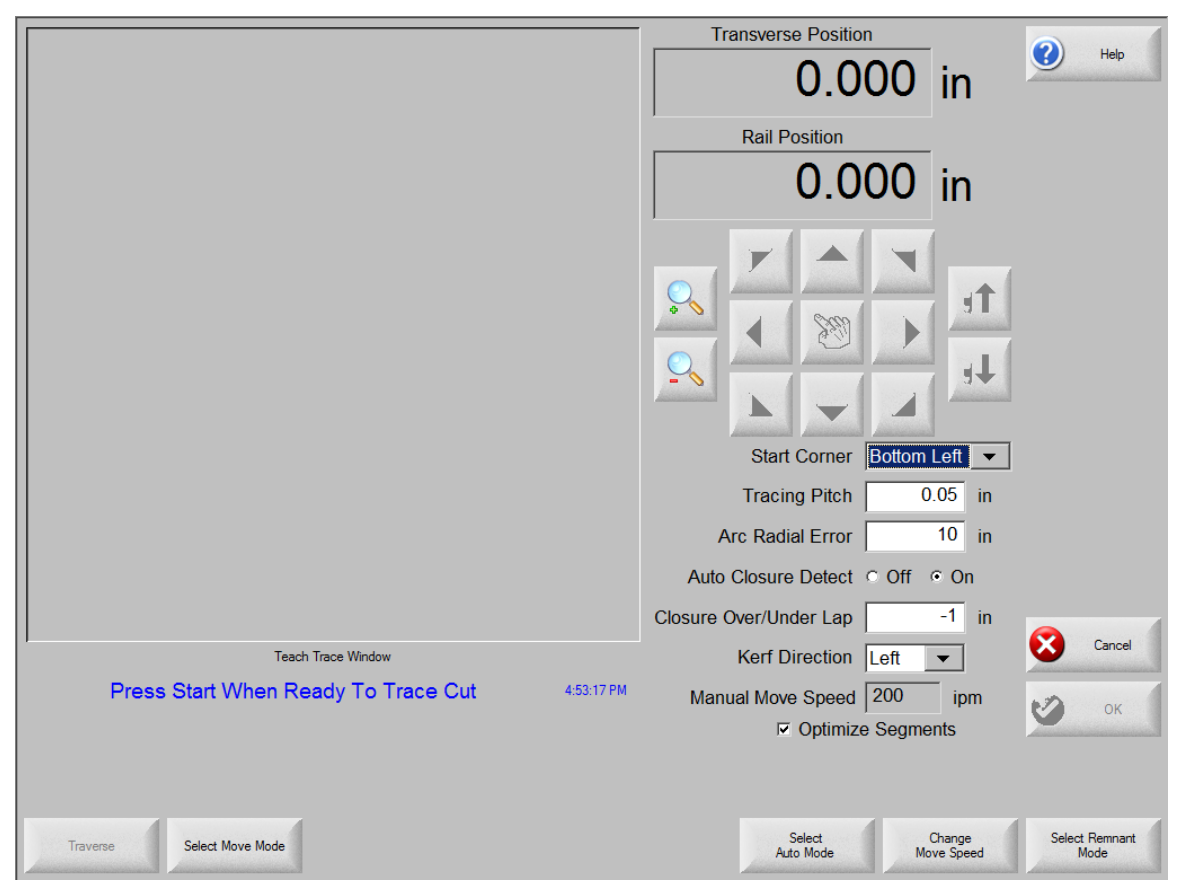

The Teach Trace function must be used with an optional stand-alone optical tracing system.

|                                                                   |                                                                                                    | Pelp   |
|-------------------------------------------------------------------|----------------------------------------------------------------------------------------------------|--------|
|                                                                   | Start Corner Bottom Left  Tracing Pitch 0.05 in Arc Radial Error 0.05 in Auto Closure Detect 0 Off • On Closure Over/Under Lap -1 in Kerf Direction Left  Manual Move Speed 0 ipm |        |
| Teach Trace Window Press Start When Ready To Trace Cut 2:41:33 PM | I Optimize Segments                                                                                                    | Cancel |
| Traverse Select Move Mode                                         | Select Change<br>Auto Mode Move Speed                                                                                                    |        |

|   |                                          |            | Transverse Position       | _                      | <b>A</b>               |
|---|------------------------------------------|------------|---------------------------|------------------------|------------------------|
|   |                                          |            | 0.000                     | in                     | Нер                    |
|   |                                          |            | Rail Position             |                        |                        |
|   |                                          |            | 0.000                     | in                     |                        |
|   |                                          |            |                           | te<br>te               |                        |
| _ |                                          |            | Start Corner Botto        | n Left 🔻               |                        |
|   |                                          |            | Tracing Pitch             | 0.05 in                |                        |
|   |                                          |            | Arc Radial Error          | 10 in                  |                        |
|   |                                          |            | Auto Closure Detect O Off | <ul> <li>On</li> </ul> |                        |
|   |                                          |            | Closure Over/Under Lap    | -1 in                  |                        |
| / | Teach Trace Window                       |            | Kerf Direction Left       | <b>~</b>               | Cancel                 |
|   | Press Start When Ready To Trace Traverse | 5:03:21 PM | Manual Move Speed 10      | ipm                    | ок                     |
|   |                                          |            | Optimize Segr             | nents                  |                        |
|   |                                          |            |                           |                        |                        |
|   | Traverse Select Move Mode                |            | Select<br>Auto Mode       | Change<br>Move Speed   | Select Remnant<br>Mode |

To trace a part:

- 1. Press Select Auto Mode to trace the part automatically.
- Press Select Manual Mode to trace the part manually. This also enables the Change Move Speed button so you can change the speed at which the sensor moves.
- 3. Select traverse or pierce. You can switch between traverse and pierce during the tracing procedure.
- 4. Position the optical sensor near the part drawing.
- 5. Press Start. Use the sensor positioning controls to direct the sensor towards the part.
- 6. After the sensor has located the part, the tracing system will follow the part outline until completion.
- 7. If you are using manual mode, you can press the Change Move Speed button repeatedly to select a speed for the optical sensor.
- 8. When the tracing system is finished tracing, press OK. You can cut, save or edit the part.

| Start Corner                 | Allows you to select where the part you trace will begin for proper viewing on the screen.                                                                                                    |
|------------------------------|----------------------------------------------------------------------------------------------------|
| Tracing Pitch                | Determines how precisely to learn a part. The Tracing Pitch can be<br>adjusted to favor the resolution or size of the taught part. This value<br>does not affect the actual position resolution of the part.                                                                                                   |
|                              | A good starting point for most tracing systems is 0.01".                                                                                                    |
| Arc Radial<br>Error          | Specifies the arc error tolerance to be used when checking the current segment for dimensional accuracy. All ESSI or EIA programs are comprised of lines, arcs, and circles. Arc Radial Error is used to ensure that the starting and ending radial vectors are within tolerance to describe a valid geometry. |
| Auto Closure<br>Detect       | Allows the CNC to detect that it has returned to the starting point.<br>With this feature on, the CNC stops the motion of the tracer when<br>the part is complete and programs a lead-out.                                                                                                    |
| Closure<br>Over/Under<br>Lap | By specifying a positive value for this parameter, the CNC does not<br>stop the tracer until it has gone past the start point by the value of<br>this parameter.                                                                                                    |
|                              | Specify a negative value to stop the tracer as soon as the tracing head position is within this parameter's distance of the starting point. This is only available if the Auto Closure Detect is On.                                                                                                    |
| Kerf Direction               | Selects the kerf for cut segments.                                                                                                    |
| Traverse/Pierce              | Switches between the traverse and cut segments of the part as it is taught.                                                                                                    |
| Select                       | Use this button to change trace modes.                                                                                                    |
| Auto/Manual<br>Mode          | If you select manual mode, you can also use the Change Move<br>Speed button to change the trace speed.                                                                                                    |
| Change Move<br>Speed         | Press this button to change the trace speed in manual mode.                                                                                                    |
| Select<br>Remnant Mode       | Press this button to use remnant mode to create remnants.                                                                                                    |

Refer to the instructions provided with your Optical tracing system for additional details.

# HyperCAD

HyperCAD is an easy to use 2D drawing application specifically designed for shape cutting. The software's powerful CAD utilities let users import DXF and CNC files or draw from scratch. Files can be converted to graphical parts for editing and saving or go directly to cutting.

HyperCAD is a simple CAD/CAM application that lets you move easily from drawing to cutting. Its features include:

- English or Metric Units
- Part/sheet viewing capabilities
- Scaling, mirroring or rotating of parts
- Repeating and copying of shapes
- Moving/modifying of lead-ins and lead-outs
- Add-on of chamfers, fillets and notches
- On-screen, full-part cutting simulation
- Built in Help functions

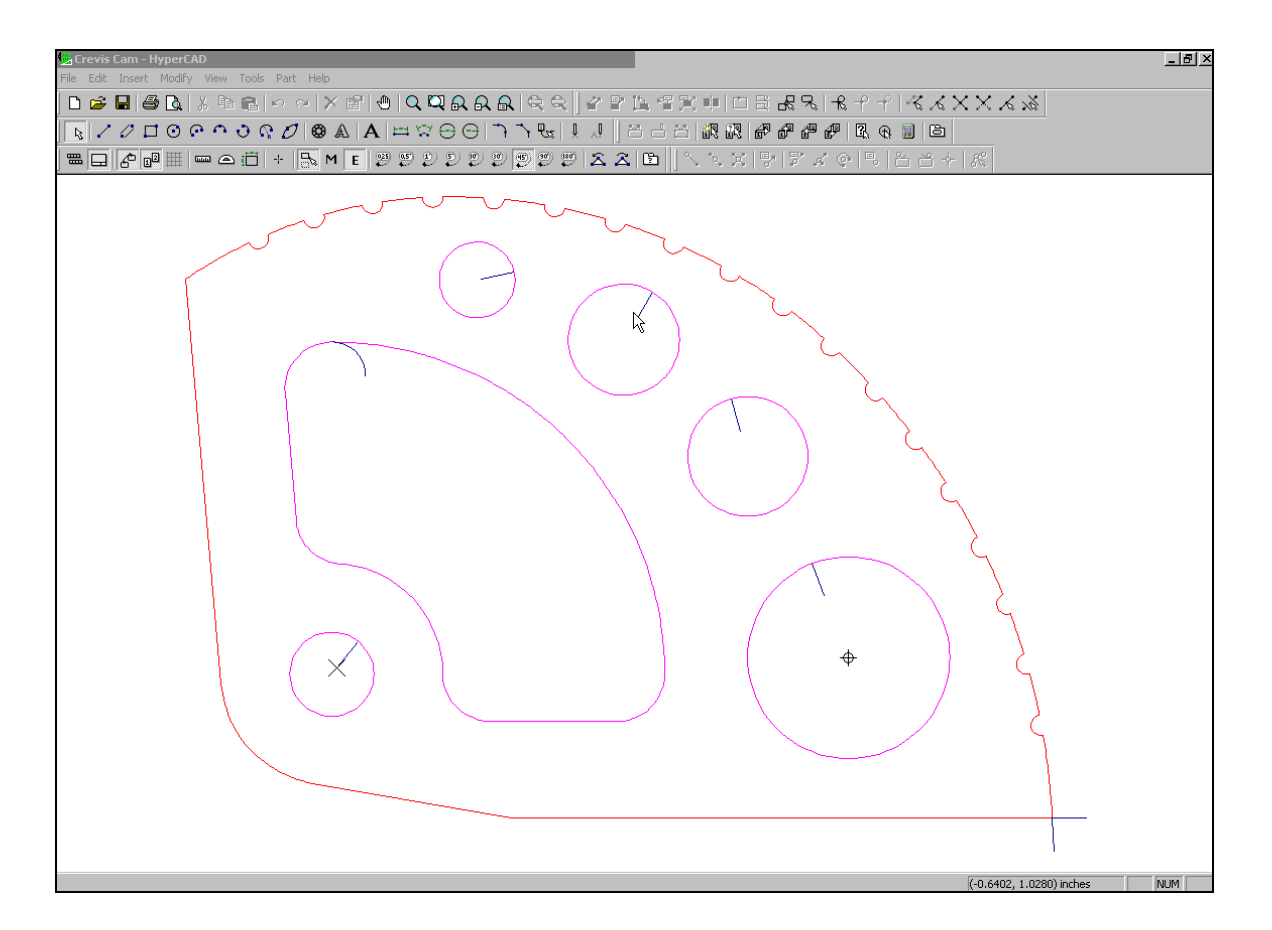

This feature is offered as a limited use trial version. Contact your CNC vendor for information on enabling unlimited use of this feature. This package may be used on the CNC equipped with mouse and PC keyboard or offline on a PC.

## **Automatic Nesting**

**Note:** This software feature on the CNC is protected by a hardware key. If the hardware key has been removed from the CNC, the following message appears when the Nest Parts soft key is pressed.

| HASP Protection System 🛛 🕅 |                |  |  |  |  |  |  |
|----------------------------|----------------|--|--|--|--|--|--|
| 8                          | HASP not found |  |  |  |  |  |  |
|                            | OK             |  |  |  |  |  |  |

#### **Nesting Screen Layout**

The preview window is located in the upper left corner of the Nester screen and is used to preview manual nests. During an automatic nest, this area remains blank.

The plate size that is used during automatic nesting is based on plate information that has been selected at the main setup screen.

The Files window in the upper right corner displays the list of part programs and quantities of parts that have been selected for nesting. In the lower right, there are fields to specify the location and name of the nest file.

| No Part Loaded          | FilesQtRadiusLBracket1.txt2Flange2.txt1Triangle3.txt40Gusset4.txt5Horseshoe5.txt5 | y<br>0<br>0<br>0<br>0 | Help         |
|-------------------------|-----------------------------------------------------------------------------------|-----------------------|--------------|
|                         | Save to                                                                           | ]                     |              |
|                         | File name<br>NEST<br>3:01:55 PM                                                   | <b>8</b>              | Cancel<br>OK |
| Add Remove<br>Part Part |                                                                                   |                       | Setups       |

### Automatic Nesting Setup

To set up automatic nesting:

- 1. From the Main screen, select Shape Manager > Nesting > Setup.
- 2. Use the following setup parameters to configure the automatic nesting process.

**Note:** If the Setup soft key is not available (grayed out), the feature has not been enabled on your CNC. Contact your CNC vendor for details on how to enable the Automatic Nesting feature.

| Nesting                 | C Manual C Automatic                                                               | () Help         |
|-------------------------|------------------------------------------------------------------------------------|-----------------|
| Arrow Increment 1       | 0.25 in                                                                            |                 |
| Arrow Increment 2       | 1 in                                                                               |                 |
| Arrow Increment 3       | 5 in                                                                               |                 |
| Arrow Increment 4       | 10 in                                                                              |                 |
| Arrow Increment 5       | 100 in                                                                             |                 |
|                         | Auto-Position                                                                      |                 |
| Search Increment        | 0.1 in                                                                             |                 |
| Scrap Clearance         | 0.1 in                                                                             |                 |
| Part Spacing            | 0.06 in                                                                            |                 |
| Plate Edge Spacing      | 0.06 in                                                                            |                 |
| Program Origin          | Bottom Left 🔹                                                                      | N               |
| Cut Direction           | Bottom to Top 💌                                                                    | MultiTasking    |
| Nest Direction          | Left to Right 💌                                                                    | Coursel         |
| Return to Nest Start    | ◦ Off ⊂ On                                                                         |                 |
| Use Remnant             | © Off © On                                                                         | 🥑 ок            |
| Generate and Cut Offcut | ○ Off ○ On 3:23:09 PM                                                              |                 |
| M65 Auto Reload         | C Off ● On                                                                         |                 |
| Nesting                 | Switching Automatic to enable automatic nesting.                                   |                 |
| Part Spacing            | Sets the spacing between parts during automatic nes                                | ting process.   |
| Plate Edge<br>Spacing   | Sets spacing around the edge of the plate.                                         |                 |
| Program Origin          | Select the nest start location from the dropdown list.                             |                 |
| Cut Direction           | From the dropdown list, select the direction in which t cut in the automatic nest. | he parts will t |
| Nest Direction          | Select the direction in which nests are arranged durin nesting process.            | g the automa    |

| Return to Nest<br>Start    | When enabled, the Return to Nest Start feature inserts a traverse segment from the end of the nest back to the start point.                                                                                                    |
|----------------------------|----------------------------------------------------------------------------------------------------|
| Use Remnant                | If remnants are created and saved for future use, select On to use one of these remnants for automatic nesting.                                                                                                    |
| Generate and<br>Cut Offcut | Select On to generate offcuts for standard, rectangular nests. If this feature is enabled, offcuts are created when 30% or more of the sheet remains after nesting. The offcut is cut after a pause at the end of the nest on the last nested rectangular sheet. |
| M65 Auto                   | Select On to allow new sheets to be reloaded automatically.                                                                                                    |
| Reload                     | When this feature is selected, there is a pause at the end of each<br>sheet until the operator presses Start to Resume. Then, a new sheet<br>automatically loads and runs.                                                                                       |
|                            | Auto reload works with standard, rectangular nests only.                                                                                                    |

## **Using Automatic Nesting**

To begin using Nesting:

- 1. On the Shape Manager screen, select Nester > Setups.
- 2. On the Setup screen, select Automatic for the Nesting option.
- 3. Configure the setup parameters.
- 4. Press OK to return to the Nesting screen and begin adding parts to the nest.

### Adding a Part

To add a part to a nest part list:

1. On the Nesting screen, press the Add Part soft key.

|                         | Files Qty  | () Help  |
|-------------------------|------------|----------|
|                         |            | American |
|                         |            |          |
|                         |            |          |
|                         |            |          |
|                         |            |          |
| No Part Loaded          |            |          |
|                         |            |          |
|                         |            |          |
|                         |            |          |
|                         | Save to    |          |
|                         | Remnant    |          |
|                         | File name  | Cancel   |
|                         |            |          |
|                         | 4:29:06 PM | 🖌 ок     |
|                         |            |          |
|                         |            |          |
| Add Remove<br>Part Part |            | Setups   |

2. On the Add Part screen, use the soft keys at the bottom to select the source of a part file; Shape Library, disk, or host.

| Rectangle                 | Circle                      | Triangle                    | L-Bracket                 | Trapezoid                 | Slant<br>Rectangle   | Gambrel<br>Rectangle        | Roofed<br>Rectangle        | 4 Sided<br>Polygon            | 5 Sided<br>Polygon           | Oval                       | ? | Help         |
|---------------------------|-----------------------------|-----------------------------|---------------------------|---------------------------|----------------------|-----------------------------|----------------------------|-------------------------------|------------------------------|----------------------------|---|--------------|
| Circle w/ Flat<br>Side    | Circle Slice                | Straight Slots              | Angled Slots              | Horizontal Rip            | Vertical Rip         | O<br>Flange                 | Circle w/<br>Rectangul     | Gusset                        | 8 Sided                      | Rectangle w/<br>Convex Cor |   |              |
| Rectangle w/<br>Concave C | L-Bracket w/<br>Elbow Radii | Slant<br>L-Bracket          | Trapezoid w/<br>Convex Co | Flange Slice              | Elbow                | Flange Repair<br>Ring       | Rectangle w/<br>Rectangula | Rectangle w/<br>Circular Hole | Rectangle w/<br>Circular Hol | Rectangle w/<br>Tab        |   |              |
| Rectangle w/              | Rectangle w/<br>Notch       | Rectangle w/<br>Slant Notch | Rectangle w/<br>Radius    | Convex<br>Rectangle       | Concave<br>Rectangle | Triangle w/<br>Concave Side | Polygon w/<br>Concave Side | Slant<br>Rectangle            | Slant<br>Rectangle           | Slant<br>Rectangle         |   |              |
| Cross                     | Cross w/<br>Circular Hol    | 4 Sided<br>Convex           | 4 Sided<br>Concav         | Pipe Mount                | Bolt Hole<br>Circle  | Bolt Hole<br>Flange         | Bolt Hole<br>Rectangle     | Bolt Hole<br>Rectangle        | Bolt Hole<br>Rectangle       | Bolt Hole<br>Rectangle     |   |              |
| Rounded<br>L-Bracket      | <b>N</b><br>Horseshoe       | Convex Roof<br>Trapezoid    | Convex Roof<br>Polygon w  | Convex Roof<br>Polygon w/ | Pulley Cover         | CD<br>Paddle Blind          | Water Pump<br>Gasket       | Frame                         | Pulley                       | Sprocket                   |   |              |
| ABC<br>123<br>Text        | Test Pattern                |                             |                           |                           |                      |                             |                            |                               |                              |                            |   | MultiTasking |
|                           |                             |                             |                           |                           |                      |                             |                            |                               |                              |                            | 8 | Cancel       |
|                           |                             | Doub                        | le-Click S                | Shape or I                | Press Er             | iter key to                 | Edit Sha                   | ape                           |                              | 3:22:28 PM                 | 0 | ок           |
| s s                       | hape                        | Load fro                    | m 📃,                      | Download                  |                      |                             |                            |                               |                              |                            |   |              |
| Ŭ                         | ibrary                      | Disk 🖓                      |                           | from Host                 |                      |                             |                            |                               |                              |                            |   |              |

- 3. Select the part you want to add:
  - In the Shape Library, double-click or press a shape.
  - On the Load from Disk screen, select the source of the file from the Load from dropdown list and then select the file from the Files list.
  - On the Download from Host screen, select the source of the file from the Download dropdown list and then select the file from the Files list.

|                                                                                                    | 5 in  | Load from<br>ShapeLibrary ▼<br>Files<br>Name Size<br>4BoltHoleRect 357<br>4SidedConcaveRect 293<br>4SidedConcaveRect 293<br>5BoltHoleRect 431<br>BevelCornerSlantRect 190<br>CircleInRect 195<br>CircleInStantRect 231<br>ConcaveRect 141<br>ConcaveRect 141<br>ConcaveRect 1 | Hep    |
|----------------------------------------------------------------------------------------------------|-------|----------------------------------------------------------------------------------------------------|--------|
| 5 in<br>Preview Window                                                                                                    |       |                                                                                                    | Cancel |
| 4:04:2                                                                                                    | 21 PM |                                                                                                    | 📀 ок   |
| Shape         Load from         Download           Library         Disk         Image: Comparison of the state of the state of t |       | Show Certain Show All<br>Files Files                                                                                                    |        |

- 4. To narrow down the list of files in the Files list, click or press the Show Certain Files soft key.
- 5. On the keyboard that displays, enter wildcard characters and a portion of the file name you are looking for. For example, if you enter \*Rect, you will see the following list of files:

| Files                |      |              |  |  |  |
|----------------------|------|--------------|--|--|--|
| Name                 | Size |              |  |  |  |
| 4BoltHoleRect        | 357  |              |  |  |  |
| 4SidedConcaveRect    | 293  |              |  |  |  |
| 4SidedConvexRect     | 292  |              |  |  |  |
| 5BoltHoleRect        | 431  |              |  |  |  |
| BevelCornerSlantRect | 190  |              |  |  |  |
| CircleInRect         | 195  |              |  |  |  |
| CircleInSlantRect    | 231  |              |  |  |  |
| ConcaveRect          | 141  | $\mathbf{T}$ |  |  |  |
|                      | 004  |              |  |  |  |

- 6. To return to the complete list of files, click or press Show All Files.
- 7. Select the Preview checkbox to view the part you selected in the Preview window.
- 8. Click or press Cancel to return to the Add a Part screen without adding the part.
- 9. Click or press OK to add the part to the nest.
- 10. On the Part Setup screen, enter values in the setup parameters, as necessary for the part you selected.

- 11. Click or press OK.
- 12. In the Part Configuration popup, enter the number of parts to include in the nest and indicate whether the part will be mirrored in the nest, for greater efficiency, or used as a wildcard part.

Wildcard parts "fill in" a sheet on which the nest occupies at least 75% of the sheet.

| Voyager |         |         |        |
|---------|---------|---------|--------|
| N       | umber o | f Parts | 15     |
|         | Mirror  | 🗆 Wil   | dcard  |
| 9       | ок      | 8       | Cancel |

13. As you add new parts to the nest, file names and quantity are listed in the Files window on the Nesting screen.

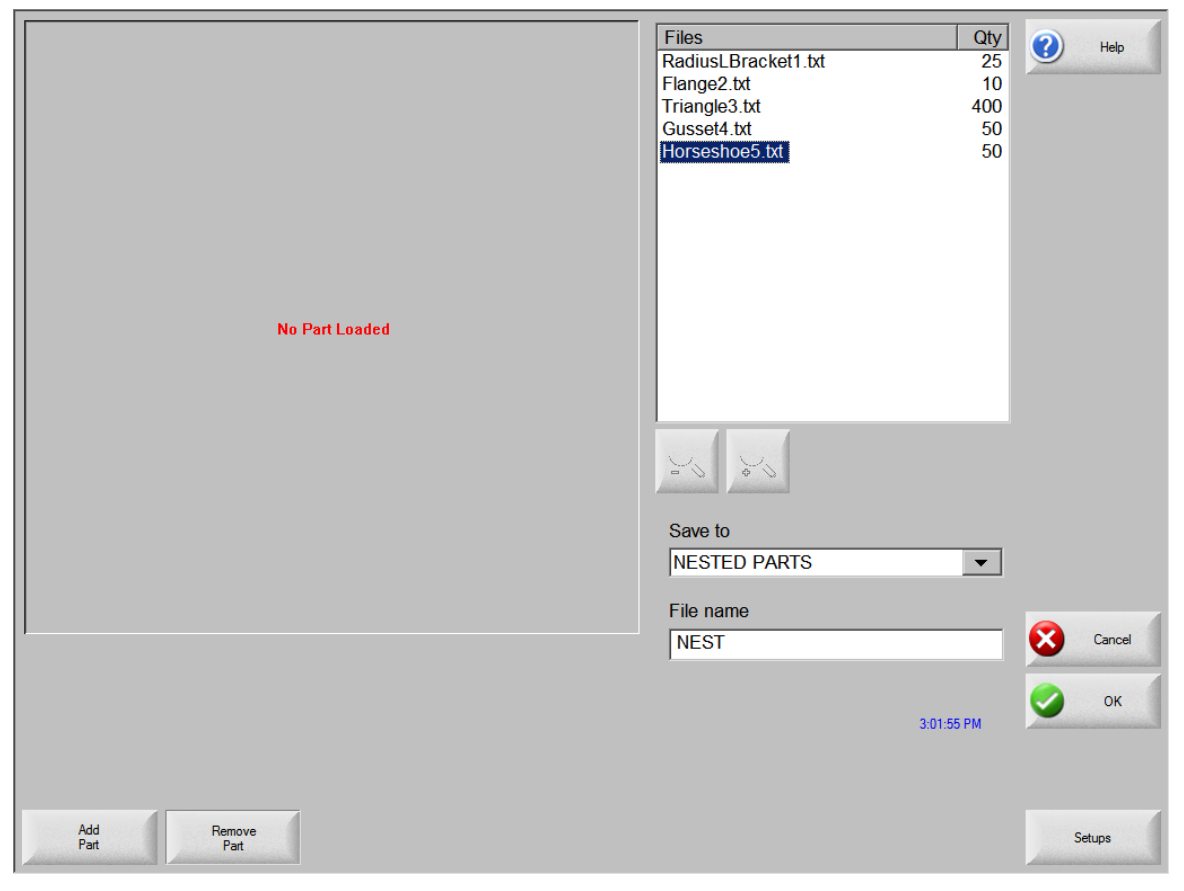

14. Save the nest of parts:

- a. Select the file location from the Save to dropdown list.
- b. Enter name for the nest file in the File name field.
- c. Click or press OK to begin the automatic nesting process. A window displays the progress of the nesting process.

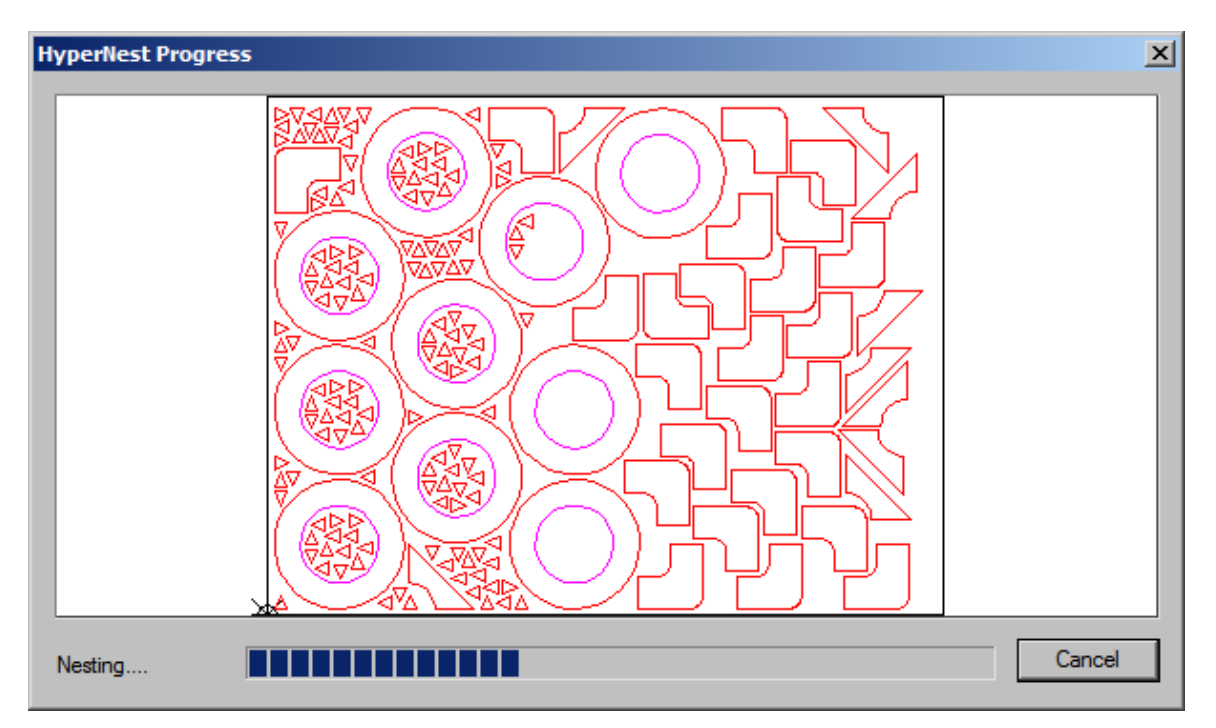

**Note:** The nest process progresses quickly and all shapes may not be visible on the screen. Other drawing anomalies may be noted during the nesting process.

If more parts are selected than can fit on one plate, multiple plates or sheets (nested program) files are generated and saved in the selected folder with the selected file name, but a numeric suffix is added. For example, if you saved the part file as Nest, the nesting process may generate multiple part files named NEST1.txt, NEST2.txt, NEST3.txt, and so on. The numbers in the file names indicate the number of individual sheets that are needed for the nest selection, based on the sheet size parameter.

| Name  | Size  |
|-------|-------|
| NEST1 | 38216 |
| Nest2 | 19672 |
| Nest3 | 2712  |
| Nest4 | 50342 |
| Nest5 | 41837 |
| Nest6 | 53620 |
| Nest7 | 1320  |

### **Deleting a Part**

To delete a part from the part files list:

- 1. Select the part name in the files list.
- 2. Press the Remove Part soft key before you begin the nesting.

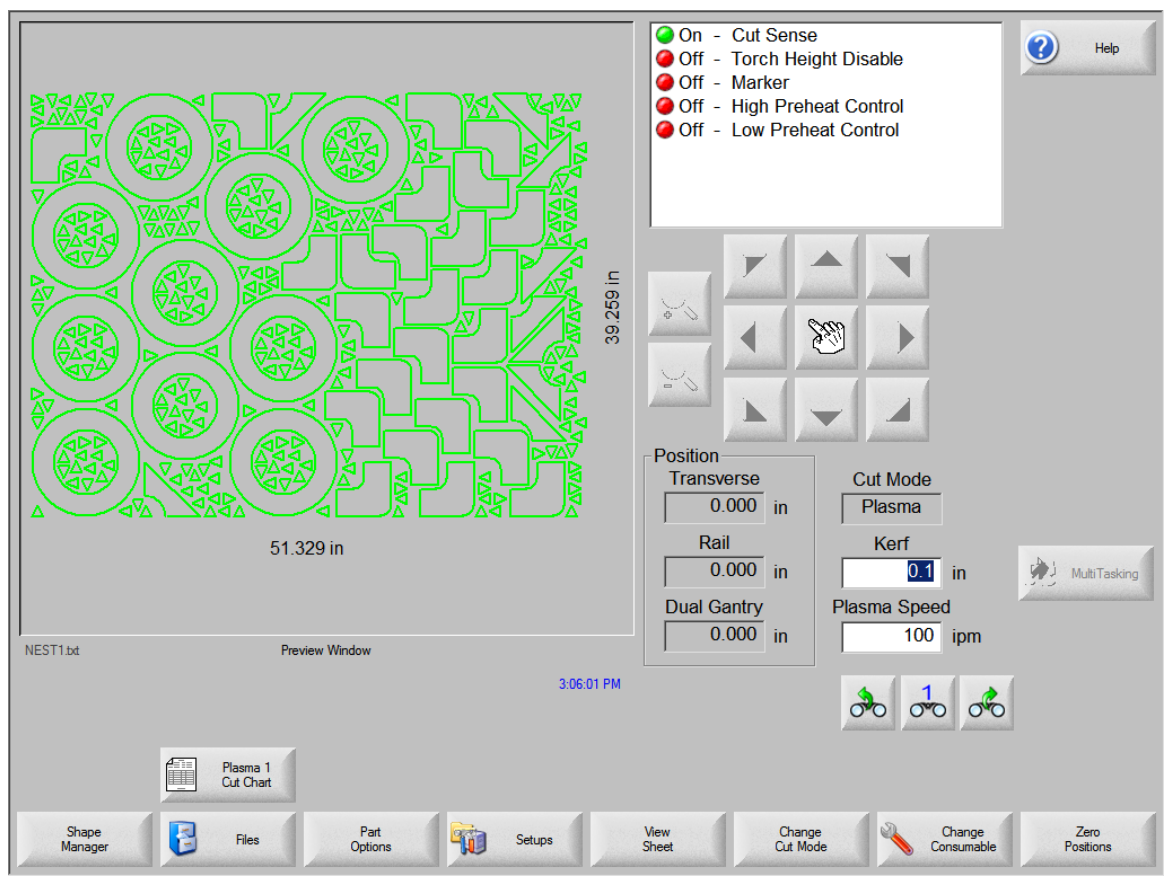

When you have finished nesting your parts, you can view the entire nest in the Preview Window of the Main screen:

**Note:** Parts with open loops or other invalid geometries may not be able to be automatically nested. It may be possible to manually nest parts which have been rejected by the Automatic Nesting function.

### **Nest Summary**

After a nest is completed, the software provides a summary of the Automatic Nesting process.

| H | yperNest Results                                                        |                                                                                                    |                                 |                       | × |
|---|-------------------------------------------------------------------------|----------------------------------------------------------------------------------------------------|---------------------------------|-----------------------|---|
|   | Summary<br>Parts<br>Sheets<br>Sheet No. 1<br>Sheet No. 2<br>Sheet No. 3 | Statistics<br>Time taken to nest:<br>Total Nest Utilisation:<br>Total sheets used:<br>Total shapes nested:<br>Total time for machines: | 2.12 secs<br>52.62%<br>3<br>535 | (Final Sheet): 12.11% |   |
|   |                                                                         |                                                                                                    |                                 |                       |   |
|   |                                                                         |                                                                                                    |                                 | OK Cance              | 1 |

Statistical analysis of the process is provided for the number of sheets, time to execute nest, total nest utilization and total number of shapes nested.

**Note:** Sheets that are generated with the same part configuration are listed as "Sheet No. # (total #)".

| HyperNest Results |                    |        |     |        | ×         |
|-------------------|--------------------|--------|-----|--------|-----------|
| Summary           | Name               | Loaded | Qty | Nested |           |
| - Sheets          | ≢ Flange2          | Yes    | 10  | 10     |           |
| Sheet No. 1       | 🖶 Gusset4          | Yes    | 50  | 50     |           |
| Sheet No. 2       | 😎 Horseshoe5       | Yes    | 50  | 50     |           |
| Sheet No. 3       | 😎 RadiusLBracket 1 | Yes    | 25  | 25     |           |
|                   | 🖅 Triangle3        | Yes    | 400 | 400    |           |
|                   |                    |        |     |        |           |
|                   |                    |        |     |        |           |
|                   |                    |        |     |        |           |
|                   |                    |        |     |        |           |
|                   |                    |        |     |        |           |
|                   |                    |        |     |        |           |
|                   |                    |        |     |        |           |
|                   |                    |        |     |        |           |
|                   |                    |        |     |        |           |
|                   |                    |        |     |        |           |
|                   |                    |        |     |        |           |
|                   | 1                  |        |     |        |           |
|                   |                    |        |     |        |           |
|                   |                    |        |     |        | OK Cancel |

To view the summary:

1. Scroll down to view an analysis of the parts, the individual sheets produced, and a listing of the net utilization for the specific sheet.

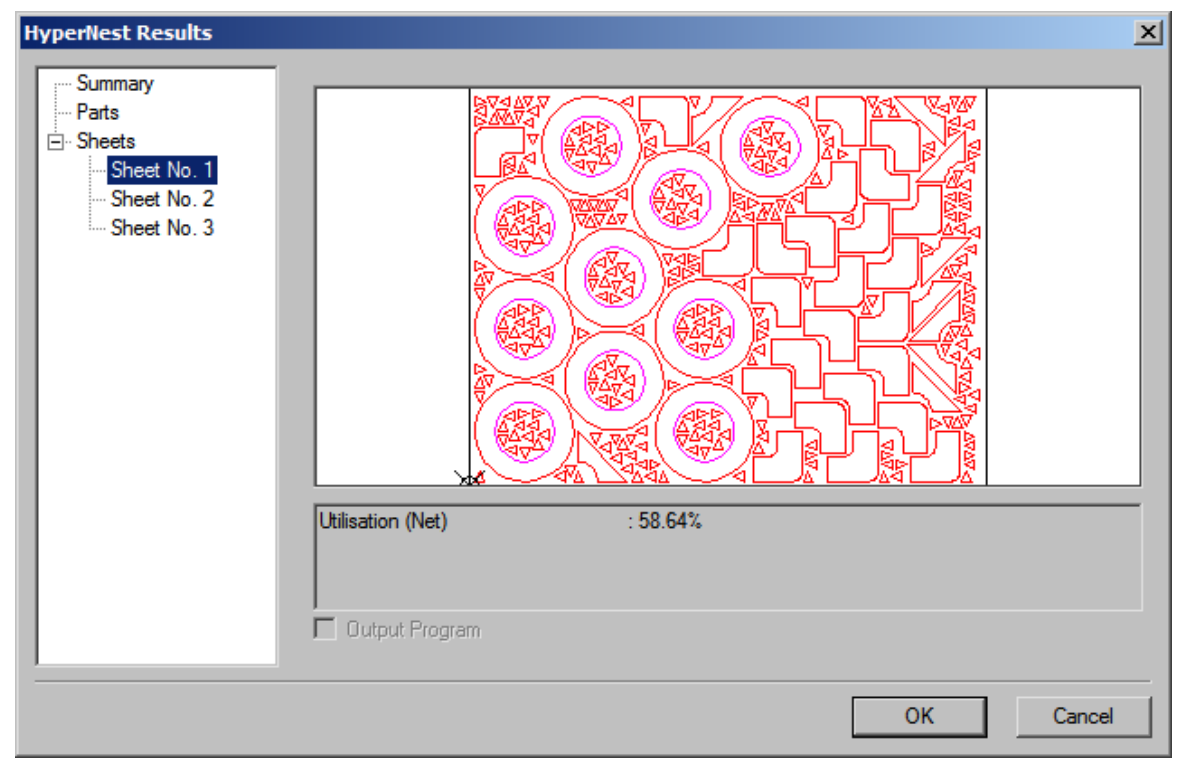

2. Press OK to accept the nest and have the first sheet become the current part.

3. Press Cancel to reject the nest and return to the main nesting screen to add or remove parts from the nest.

# **ASCII Codes**

This appendix provides the 128 ASCII codes (American Standard Code for Information Interchange) as defined by ANSI (American National Standards Institute) Standard X3.4-1977.

## **Control Codes**

| Hex | Dec | Character | Name | Description            |
|-----|-----|-----------|------|------------------------|
| 00  | 0   | ^ @       | NUL  | Null                   |
| 01  | 1   | ^A        | SOH  | Start of Header        |
| 02  | 2   | ^B        | STX  | Start of Text          |
| 03  | 3   | ^C        | ETX  | End of Text            |
| 04  | 4   | ^D        | EOT  | End of Transmission    |
| 05  | 5   | ^E        | ENQ  | Enquiry                |
| 06  | 6   | ^F        | ACK  | Acknowledge            |
| 07  | 7   | ^G        | BEL  | Bell                   |
| 08  | 8   | ^H        | BS   | Backspace              |
| 09  | 9   | ^         | HT   | Horizontal Tab         |
| 0A  | 10  | ^J        | LF   | Line Feed              |
| 0B  | 11  | ^K        | VT   | Vertical Tab           |
| 0C  | 12  | ^L        | FF   | Form Feed              |
| 0D  | 13  | ^M        | CR   | Carriage Return        |
| 0E  | 14  | ^N        | SO   | Shift Out              |
| 0F  | 15  | ^O        | SI   | Shift In               |
| 10  | 16  | ^P        | DLE  | Data Link Escape       |
| 11  | 17  | ^Q        | DCI  | Device Control 1       |
| 12  | 18  | ^R        | DC2  | Device Control 2       |
| 13  | 19  | ^S        | DC3  | Device Control 3       |
| 14  | 20  | ^T        | DC4  | Device Control 4       |
| 15  | 21  | ^U        | NAK  | Negative Acknowledge   |
| 16  | 22  | ۸V        | SYN  | Synchronous Idle       |
| 17  | 23  | ^W        | ETB  | End Transmission Block |
| 18  | 24  | ^X        | CAN  | Cancel                 |
| 19  | 25  | ۸Y        | EM   | End of Medium          |

| 1A | 26 | ^Z | Sub | Substitute       |
|----|----|----|-----|------------------|
| 1B | 27 | ^[ | ESC | Escape           |
| 1C | 28 | ^\ | FS  | File Separator   |
| 1D | 29 | ^] | GS  | Group Separator  |
| 1E | 30 | ~~ | RS  | Record Separator |
| 1F | 31 | ^  | US  | Unit Separator   |
| 20 | 32 |    | SP  | Space            |
|    |    |    |     |                  |

## All Codes

| Hex | Dec | Symbol | Hex | Dec | Symbol | Hex | Dec | Symbol |
|-----|-----|--------|-----|-----|--------|-----|-----|--------|
| 00  | 0   | ^ @    | 2B  | 43  | +      | 56  | 86  | V      |
| 01  | 1   | ^A     | 2C  | 44  | ,      | 57  | 87  | W      |
| 02  | 2   | ^B     | 2D  | 45  | -      | 58  | 88  | Х      |
| 03  | 3   | ^C     | 2E  | 46  |        | 59  | 89  | Y      |
| 04  | 4   | ^D     | 2F  | 47  | /      | 5A  | 90  | Z      |
| 05  | 5   | ^E     | 30  | 48  | 0      | 5B  | 91  | [      |
| 06  | 6   | ^F     | 31  | 49  | 1      | 5C  | 92  | ١      |
| 07  | 7   | ^G     | 32  | 50  | 2      | 5D  | 93  | ]      |
| 08  | 8   | ^H     | 33  | 51  | 3      | 5E  | 94  | ^      |
| 09  | 9   | ^      | 34  | 52  | 4      | 5F  | 95  | _      |
| 0A  | 10  | ^J     | 35  | 53  | 5      | 60  | 96  | `      |
| 0B  | 11  | ^K     | 36  | 54  | 6      | 61  | 97  | а      |
| 0C  | 12  | ^L     | 37  | 55  | 7      | 62  | 98  | b      |
| 0D  | 13  | ^M     | 38  | 56  | 8      | 63  | 99  | С      |
| 0E  | 14  | ^N     | 39  | 57  | 9      | 64  | 100 | d      |
| 0F  | 15  | ^O     | 3A  | 58  | :      | 65  | 101 | е      |
| 10  | 16  | ^P     | 3B  | 59  | -<br>? | 66  | 102 | f      |
| 11  | 17  | ^Q     | 3C  | 60  | <      | 67  | 103 | g      |
| 12  | 18  | ^R     | 3D  | 61  | =      | 68  | 104 | h      |
| 13  | 19  | ^S     | 3E  | 62  | >      | 69  | 105 | i      |
| 14  | 20  | ^T     | 3F  | 63  | ?      | 6A  | 106 | j      |
| 15  | 21  | ^U     | 40  | 64  | @      | 6B  | 107 | k      |
| 16  | 22  | ۸V     | 41  | 65  | А      | 6C  | 108 | I.     |
| 17  | 23  | ^W     | 42  | 66  | В      | 6D  | 109 | m      |
| 18  | 24  | ^χ     | 43  | 67  | С      | 6E  | 110 | n      |
| 19  | 25  | ^Y     | 44  | 68  | D      | 6D  | 111 | 0      |
| 1A  | 26  | ^Z     | 45  | 69  | Е      | 70  | 112 | р      |
| 1B  | 27  | ^[     | 46  | 70  | F      | 71  | 113 | q      |
| 1C  | 28  | ^\     | 47  | 71  | G      | 72  | 114 | r      |

| 1D | 29 | ^] | 48 | 72 | Н | 73 | 115 | S |
|----|----|----|----|----|---|----|-----|---|
| 1E | 30 | ~~ | 49 | 73 | I | 74 | 116 | t |
| 1F | 31 | ^_ | 4A | 74 | J | 75 | 117 | u |
| 20 | 32 |    | 4B | 75 | K | 76 | 118 | v |
| 21 | 33 | !  | 4C | 76 | L | 77 | 119 | w |
| 22 | 34 | "  | 4D | 77 | М | 78 | 120 | х |
| 23 | 35 | #  | 4E | 78 | Ν | 79 | 121 | у |
| 24 | 36 | \$ | 4F | 79 | 0 | 7A | 122 | z |
| 25 | 37 | %  | 50 | 80 | Р | 7B | 123 | { |
| 26 | 38 | &  | 51 | 81 | Q | 7C | 124 | I |
| 27 | 39 | "  | 52 | 82 | R | 7D | 125 | } |
| 28 | 40 | (  | 53 | 83 | S | 7E | 126 | ~ |
| 29 | 41 | )  | 54 | 84 | Т | 7F | 127 | ← |
| 2A | 42 | "  | 55 | 85 | U |    |     |   |

# EIA RS-274D Program Support

The control supports EIA RS-274D part programs. An EIA RS-274D program lists the sequence of lines, arcs, speeds, kerf and I/O functions that are used to create a part. While the user is free to program in EIA using the standard text editor, it is recommended that the *ShapeWizard*<sup>®</sup> Graphical Programming environment be used instead.

Following is a list of the EIA codes that are directly supported, mapped, or currently unsupported by the control. Mapped EIA codes are automatically converted upon program load into directly supported EIA codes. Unsupported EIA codes are ignored. All other EIA codes generate an error.

#### **Directly Supported EIA Codes**

| EIA Code                             | Description                                                                        |
|--------------------------------------|------------------------------------------------------------------------------------|
| Fvalue                               | Machine Speed (if Speed Override enabled)                                          |
| Nvalue                               | Line Number                                                                        |
| (text)                               | Comments                                                                           |
| Xvalue                               | X Axis Endpoint or other Data                                                      |
| Yvalue                               | Y Axis Endpoint or other Data                                                      |
| Ivalue                               | I Axis Integrand or Part Option Data                                               |
| Jvalue                               | J Axis Integrand or Part Option Data                                               |
| Ovalue Svalue                        | Output (1-64), State (0-Off or 1-On)                                               |
| Wvalue Svalue                        | Wait for Input (1-64), State (0-Off or 1-On)                                       |
| G00                                  | Rapid Traverse Linear Interpolation                                                |
| G00 A <i>value</i>                   | Sets Tilt angle – A is the angle value in degrees                                  |
| G00 XY <i>val</i> A <i>val</i>       | Performs Linear Interpolation of Tilt angle along line segment.                    |
| G01 A <i>value</i><br>F <i>value</i> | Sets Tilt angle value in degrees with a speed command in RPM                       |
| G00 Xn Yn                            | Traverse command where n = value to move the desired axes a distance.              |
| G00 Zx.xx Tx                         | Index Sensor <sup>™</sup> THC height "Z" distance for torch "T". Manual mode only. |

| G00 Cxx              | Move to rotate "C" position                                                      |
|----------------------|----------------------------------------------------------------------------------|
| G01 Cxx Fxx          | Move to rotate "C" position with Speed "F" command in RPM                        |
| G00 C180-            | Rotate Axis offset 180 degrees will continue to rotate in the proper direction   |
| G00 C-180-           | Rotate Axis offset -180 degrees will continue to rotate in the proper direction  |
| G01 C180- Fxx        | Rotate Axis offset 180 degrees with speed                                        |
| G01 C-180-<br>Fxx    | Rotate Axis offset -180 degrees with speed                                       |
| G01                  | Linear Interpolation (at Cut Speed)                                              |
| G02                  | Clockwise Circular Interpolation                                                 |
| G03                  | Counterclockwise Circular Interpolation                                          |
| G04                  | Preset Dwell (uses Setup Dwell Time)                                             |
| G04 X <i>value</i>   | Program Dwell in Seconds                                                         |
| G08 X <i>value</i>   | Repeat Subroutine X Times                                                        |
| G20                  | Select English Units (inches)                                                    |
| G21                  | Select Metric Units (mm)                                                         |
| G40                  | Disable Kerf Compensation                                                        |
| G41                  | Enable Left Kerf Compensation                                                    |
| G42                  | Enable Right Kerf Compensation                                                   |
| G43 X <i>value</i>   | Kerf Value                                                                       |
| G41 D1-200           | Enables Left Kerf using a Kerf Table variable                                    |
| G42 D1-200           | Enables Right Kerf using a Kerf Table variable                                   |
| G43 D1-200           | Sets the current Kerf value via the Kerf Table using prior set Left / Right Kerf |
| G59 D1-<br>200Xvalue | Sets Kerf table variable from 1-200                                              |

| G59 V <i>value</i><br>F <i>value</i> | Sets the Plasma Supply current through Outputs or Serial Link for<br>Vprocess (504,514,524,534) at Fcurrent value |
|--------------------------------------|----------------------------------------------------------------------------------------------------|
|                                      | V504 – Current Setting Plasma 1                                                                                   |
|                                      | V514 – Current Setting Plasma 2                                                                                   |
|                                      | V524 – Current Setting Marker 1                                                                                   |
|                                      | V534 – Current Setting Marker 2                                                                                   |
| G66 Dval Bval<br>Cval                | Auto Align 3 Point Method with Long Offset Distance, Fast Speed, Slow Speed values respectively                   |
| G82                                  | Oxy-Fuel Cut Mode                                                                                                 |
| G83                                  | Oxy-Fuel Cut Mode Contour Bevel Head                                                                              |
| G84                                  | Plasma Cut Mode                                                                                                   |
| G85                                  | Plasma Cut Mode Contour Bevel Head                                                                                |
| G90                                  | Absolute Programming Mode                                                                                         |
| G91                                  | Incremental Programming Mode                                                                                      |
| G92                                  | Set Axis Presets                                                                                                  |
| G97                                  | Program Repeat Pointer                                                                                            |
| G97 Tvalue                           | Program Repeat Pointer. Executes the repeat T times                                                               |
| G98                                  | Repeat at G97, or start of program if no G97                                                                      |
| G99                                  | Part Options                                                                                                    |
| M00                                  | Program Stop                                                                                                    |
| M01                                  | Optional Program Stop (uses Setup Parameter)                                                                      |
| M02                                  | End of Program                                                                                                    |
| M07                                  | Cutting Device On                                                                                                 |
| M08 Txx.xx                           | Cutting Device Off (Temporary Optional Time Delay from –1 to 99.99 seconds)                                       |
| M09                                  | Enable Marker 1                                                                                                   |
| M10                                  | Disable Marker 1                                                                                                  |

| M11                | Marker Offset 1 On                                                |
|--------------------|-------------------------------------------------------------------|
| M12                | Marker Offset 1 Off                                               |
| M13                | Enable Marker 2                                                   |
| M14                | Disable Marker 2                                                  |
| M15                | Cut On                                                            |
| M16                | Cut Off                                                           |
| M17                | Oxy Gas On                                                        |
| M18                | Oxy Gas Off                                                       |
| M19                | Cancel All Stations                                               |
| M26                | Station Select On                                                 |
| M27                | Station Select Off                                                |
| M28                | CBH / Rotator(s) Disable                                          |
| M29                | CBH / Rotator(s) Enable                                           |
| M30                | End of Program (same as M02)                                      |
| M31                | Reset Functions (Cut Off, Marker Off, Kerf Off)                   |
| M32                | Unclamp / Unlock All Stations                                     |
| M32 T <i>value</i> | Unclamp / Unlock 'T" Station, where T = 1 through 19              |
| M33                | Unclamp / Lock All Stations                                       |
| M34                | Clamp / Unlock All Stations                                       |
| M34 T <i>value</i> | Clamp / Unlock 'T" Station, where T = 1 through 19                |
| M35                | Clamp / Unlock All Stations Mirror                                |
| M35 T <i>value</i> | Clamp / Unlock Mirror "T" Station, where T = 1 through 19         |
| M36 T <i>value</i> | Process Select "T" where T value selects the process 1 – Plasma 1 |
|                    | 2 – Plasma 2                                                      |
|                      | 3 – Marker 1                                                                  |
|----------------------|-------------------------------------------------------------------------------|
|                      | 4 – Marker 2                                                                  |
|                      | 5 – Laser                                                                     |
| M37 Tvalue<br>(1-20) | Select Station "T" where $T = 1$ through 20                                   |
| M38 Tvalue<br>(1-20) | Deselect Station "T" where $T = 1$ through 20                                 |
| M40                  | Start of Subroutine                                                           |
| M40 Xvalue           | Start of Subroutine. Executes the repeat X times                              |
| M41                  | End of Subroutine                                                             |
| M48                  | Speed Override Enable                                                         |
| M49                  | Speed Override Disable                                                        |
| M50                  | Height Sensor Disable                                                         |
| M51 Txx.xx           | Height Sensor Enable (Temporary Optional Time Delay in seconds before Enable) |
| M52                  | Height Sensor Disable and Raise Torch                                         |
| M53                  | Height Sensor Enable and Lower Torch                                          |
| M63                  | User Defined 1 On                                                             |
| M64                  | User Defined 1 Off                                                            |
| M54                  | User Defined 2 On                                                             |
| M55                  | User Defined 2 Off                                                            |
| M56                  | User Defined 3 On                                                             |
| M57                  | User Defined 3 Off                                                            |
| M58                  | User Defined 4 On                                                             |
| M59                  | User Defined 4 Off                                                            |
| M65                  | End of Program (same as M02) or Auto Reload                                   |
| M72                  | Marker Offset 2 Off                                                           |

| M73                         | Marker Offset 2 On                                          |
|-----------------------------|-------------------------------------------------------------|
| M75                         | A Axis/Tilt Go to Home Command - Rapid Index                |
| M76                         | C Axis/Rotate Go to Home Command - Rapid Index              |
| M77                         | Go to Home position Y Axis                                  |
| M78                         | Go to Home position X Axis                                  |
| M79 T <i>value</i><br>(1-4) | Go To Home Position (1-4)                                   |
| M90                         | Aligns CBH / Rotator to Tangent angle of next cut segment   |
| M90-                        | Align rotator negative, when not using shortest path motion |
| M274                        | Marker Offset 3 Off                                         |
| M275                        | Marker Offset 3 On                                          |
| M276                        | Marker Offset 4 Off                                         |
| M277                        | Marker Offset 4 On                                          |
| M278                        | Marker Offset 5 Off                                         |
| M279                        | Marker Offset 5 On                                          |
| M280                        | Marker Offset 6 Off                                         |
| M281                        | Marker Offset 6 On                                          |
| M282                        | Marker Offset 7 Off                                         |
| M283                        | Marker Offset 7 On                                          |
| M284                        | Marker Offset 8 Off                                         |
| M285                        | Marker Offset 8 On                                          |
| M286                        | Marker Offset 9 Off                                         |
| M287                        | Marker Offset 9 On                                          |
| M288                        | Marker Offset 10 Off                                        |
| M289                        | Marker Offset 10 On                                         |

- M290 Marker Offset 11 Off
- M291 Marker Offset 11 On
- M292 Marker Offset 12 On
- M293 Marker Offset 12 On
- M301 Assigns the current X/Y position to Home Position 1
- M302 Assigns the current X/Y position to Home Position 2
- M303 Assigns the current X/Y position to Home Position 3
- M304 Assigns the current X/Y position to Home Position 4
- M305 Assigns the current X/Y position to Home Position 5
- M306 Assigns the current X/Y position to Home Position 6
- M307 Assigns the current X/Y position to Home Position 7
- M308 Assigns the current X/Y position to Home Position 8
- M309 Assigns the current X/Y position to Home Position 9
- M310 Assigns the current X/Y position to Home Position 10
- M311 Assigns the current X/Y position to Home Position 11
- M312 Assigns the current X/Y position to Home Position 12

## Mapped EIA Codes

| EIA CODE           | DESCRIPTION                | MAPPED TO                            |
|--------------------|----------------------------|--------------------------------------|
| G04 F <i>value</i> | Program Dwell              | G04 X <i>value</i>                   |
| G05                | Set Axis Presets           | G92                                  |
| G21                | Linear Interpolation       | G01 (at cut speed)                   |
| G22                | CW Circular Interpolation  | G02                                  |
| G23                | CCW Circular Interpolation | G03                                  |
| G41 K <i>value</i> | Left Kerf with Value       | G41 with Kerf Value                  |
| G42 K <i>value</i> | Right Kerf with Value      | G42 with Kerf Value                  |
| G97 T <i>Value</i> | Subroutine Loop            | G08 X <i>value</i> and M40           |
| G45                | Lead In to Kerfed Part     | G01, G02, or G03                     |
| G70                | Select English Units       | G20                                  |
| G71                | Select Metric Units        | G21                                  |
| G98                | End of Subroutine Loop     | M41                                  |
| M03                | Cutting Device On/Off      | M07 (Oxy Fuel) or M08 as appropriate |
| M04                | Cutting Device On          | M07                                  |
| M05                | Cutting Device Off         | M08 (Oxy Fuel)                       |
| M06                | Cutting Device Off         | M08                                  |
| M06                | Enable Marker 2            | M13                                  |
| M07                | Disable Marker 1 or 2      | M10 or M14 as appropriate            |
| M08                | Enable Marker 1            | M09                                  |
| M09                | Disable Marker 1 or 2      | M10 or M14 as appropriate            |
| M10                | Enable Marker 2            | M13                                  |
| M14                | Height Sensor Disable      | M50                                  |

#### EIA RS\_274D Code Support

| M15           | Height Sensor Enable  | M51                                   |
|---------------|-----------------------|---------------------------------------|
| M20           | Cutting Device On/Off | M07 or M08 as appropriate<br>(Plasma) |
| M21           | Cutting Device On/Off | M07 or M08 as appropriate<br>(Plasma) |
| M20           | Output 9 On           | O9 S1                                 |
| M21           | Output 9 Off          | O9 S0                                 |
| M22           | Output 12 On          | O12 S1                                |
| M23           | Output 12 Off         | O12 S0                                |
| M24           | Wait for Input 7 On   | W7 S1                                 |
| M25           | Wait for Input 8 On   | W8 S1                                 |
| M25           | CBH Enable            | M29                                   |
| M26           | Wait for Input 7 Off  | W7 S0                                 |
| M26           | CBH Disable           | M28                                   |
| M27           | Wait for Input 8 Off  | W8 S0                                 |
| M67, M02      | Kerf Left             | G41                                   |
| M68, M03      | Kerf Right            | G42                                   |
| M69, M04      | Kerf Off              | G40                                   |
| M65, M70      | Cutting Device On     | M07                                   |
| M66, M71, M73 | Cutting Device Off    | M08                                   |
| M70           | Marker Offset 1 Off   | M12                                   |
| M71           | Marker Offset 1 On    | M11                                   |
| M70T01        | Marker Offset 1 Off   | M12                                   |
| M71T01        | Marker Offset 1 On    | M11                                   |
| M70T02        | Marker Offset 2 Off   | M72                                   |
| M71T02        | Marker Offset 2 On    | M73                                   |

| M70T03 | Marker Offset 3 Off   | M274              |
|--------|-----------------------|-------------------|
| M71T03 | Marker Offset 3 On    | M275              |
| M70T04 | Marker Offset 4 Off   | M276              |
| M71T04 | Marker Offset 4 On    | M277              |
| M70T05 | Marker Offset 5 Off   | M278              |
| M71T05 | Marker Offset 5 On    | M279              |
| M70T06 | Marker Offset 6 Off   | M280              |
| M71T06 | Marker Offset 6 On    | M281              |
| M70T07 | Marker Offset 7 Off   | M282              |
| M71T07 | Marker Offset 7 On    | M283              |
| M70T08 | Marker Offset 8 Off   | M284              |
| M71T08 | Marker Offset 8 On    | M285              |
| M98    | End Comment           | )                 |
| M99    | Start Comment         | (                 |
| M221   | No Mirror, No Rotate  | G99 X1 Y0 I0 J0   |
| M222   | Mirror Y, No Rotate   | G99 X1 Y0 I0 J1   |
| M223   | Mirror X and Y        | G99 X1 Y0 I1 J1   |
| M224   | Mirror X, No Rotate   | G99 X1 Y0 I1 J0   |
| M225   | Mirror X/Y on -45 Deg | G99 X1 Y270 I1 J0 |
| M226   | Rotate 90 Deg CCW     | G99 X1 Y90 I0 J0  |
| M227   | Mirror X/Y on +45 Deg | G99 X1 Y270 I0 J1 |
| M228   | Rotate 90 Deg CW      | G99 X1 Y270 I0 J0 |
| M245   | Output 1 On           | O1 S1             |
| M246   | Output 1 Off          | O1 S0             |
| M247   | Output 2 On           | O2 S1             |

| M248 | Output 2 Off         | O2 S0 |
|------|----------------------|-------|
| M249 | Output 3 On          | O3 S1 |
| M250 | Output 3 Off         | O3 S0 |
| M251 | Output 4 On          | O4 S1 |
| M252 | Output 4 Off         | O4 S0 |
| M253 | Wait for Input 1 On  | W1 S1 |
| M254 | Wait for Input 1 Off | W1 S0 |
| M255 | Wait for Input 2 On  | W2 S1 |
| M256 | Wait for Input 2 Off | W2 S0 |
| M257 | Wait for Input 3 On  | W3 S1 |
| M258 | Wait for Input 3 Off | W3 S0 |
| M259 | Wait for Input 4 On  | W4 S1 |
| M260 | Wait for Input 4 Off | W4 S0 |

# Unsupported EIA Codes

| EIA CODE           | DESCRIPTION                            |
|--------------------|----------------------------------------|
| G30                | Mirror Off                             |
| G46                | Table 0 Select                         |
| G94                | Feed per minute                        |
| G95                | Feed per rev                           |
| G99                | Freestanding G99                       |
| G103 Q <i>name</i> | Stop Current Program/ Load New Program |
| G201               | Incremental Line In2                   |
| G202               | Incremental CW Arc In2                 |
| G203               | Incremental CCW Arc In2                |
| G211               | Incremental Line In3                   |

| G212 | Incremental CW Arc In3                    |
|------|-------------------------------------------|
| G213 | Incremental CCW Arc In3                   |
| G221 | Absolute Line In2                         |
| G222 | Absolute CW Arc In2                       |
| G223 | Absolute CCW Arc In2                      |
| G231 | Absolute Line In3                         |
| G232 | Absolute CW Arc In3                       |
| G233 | Absolute CCW Arc In3                      |
| G240 | Programmable Kerf                         |
| G247 | Table 1 Select                            |
| G248 | Table 2 Select                            |
| G249 | Table 3 Select                            |
| G250 | Table 4 Select                            |
| G276 | Internal Variable Load                    |
| G277 | External Variable Load                    |
| G278 | X Axis Home                               |
| G279 | Y Axis Home                               |
| G280 | X Home Return                             |
| G281 | Y Home Return                             |
| M66  | PLC Control Code                          |
| M75  | Ignored if not using CBH, Tilt Rotator(s) |
| M76  | Ignored if not using CBH, Tilt Rotator(s) |
| M210 | X Sign Toggle                             |
| M211 | Y Sign Toggle                             |
| M212 | X and Y Swap and Toggle                   |

M231 Aux. State Reset

M261 Aux. Torch Master On

M262 Aux. Torch Master Off

The unsupported EIA codes previously noted are ignored when read. Some of these codes may be supported in the future. Any EIA codes that are not listed above will result in a translator error upon loading the EIA program. Known EIA codes that will not be accepted include, but are not limited to:

Pvalue Program Number

Dvalue Indexed Kerf Operations

Vvalue Internal Variable Load

#### **EIA Comments**

Comments may be placed into the part program to be displayed on screen and viewed by the operator. The comment line must first be preceded by a program stop command (EIA M00 code or ESSI 0 code).

#### EIA Example:

M00 – Pauses Program

(Comment) - Text to be displayed

# **ESSI Code Support**

The CNC supports ESSI part programs as defined by the International Standards Organization in ISO 6582. An ESSI program lists the sequence of lines, arcs, speeds, kerf and I/O functions used to create a part. While the user is free to program in ESSI using a standard text editor, it is recommended that the *ShapeWizard*<sup>®</sup> Graphical Programming environment be used instead.

While the user is free to download ESSI programs to the control, it is important to note that all Part Programs will be internally converted to EIA for execution in the control. Following is a list of the ESSI codes that are mapped into the control, or currently unsupported by the control. Mapped ESSI codes are automatically converted upon program load into directly supported EIA codes. Unsupported ESSI codes are ignored. All other ESSI codes will generate an error.

## Mapped ESSI Codes

| ESSI CODE        | DESCRIPTION            | MAPPED TO EIA                       |
|------------------|------------------------|-------------------------------------|
| %                | Start of Program       | Not Used-Automatic                  |
| +/- <i>value</i> | Line or Arc            | G00, G01, G02 or G03 as appropriate |
| 0                | End Program or Stop    | M02 or M00 (if 64 is End Program)   |
| 3                | Start Comment          | (                                   |
| 4                | End Comment            | )                                   |
| 5                | Enable Rapid Traverse  | Not Used-Automatic                  |
| 6                | Disable Rapid Traverse | Not Used-Automatic                  |
| 7                | Cutting Device On      | M07                                 |
| 8                | Cutting Device Off     | M08                                 |
| 9                | Enable Marker 1        | M09                                 |
| 10               | Disable Marker 1       | M10                                 |
| 11               | Marker Offset 1 On     | M11                                 |
| 12               | Marker Offset 1 Off    | M12                                 |
| 11+1             | Marker Offset 1 On     | M11                                 |

| 12+1 | Marker Offset 1 Off   | M12               |
|------|-----------------------|-------------------|
| 11+2 | Marker Offset 2 On    | M73               |
| 12+2 | Marker Offset 2 Off   | M72               |
| 11+3 | Marker Offset 3 On    | M275              |
| 12+3 | Marker Offset 3 Off   | M274              |
| 11+4 | Marker Offset 4 On    | M277              |
| 12+4 | Marker Offset 4 Off   | M276              |
| 11+5 | Marker Offset 5 On    | M279              |
| 12+5 | Marker Offset 5 Off   | M278              |
| 11+6 | Marker Offset 6 On    | M281              |
| 12+6 | Marker Offset 6 Off   | M280              |
| 11+7 | Marker Offset 7 On    | M283              |
| 12+7 | Marker Offset 7 Off   | M282              |
| 11+8 | Marker Offset 8 On    | M285              |
| 12+8 | Marker Offset 8 Off   | M284              |
| 13   | Enable Marker 2       | M13               |
| 14   | Disable Marker 2      | M14               |
| 15   | Marker Offset 2 On    | M73               |
| 16   | Marker Offset 2 Off   | M72               |
| 21   | No Mirror, No Rotate  | G99 X1 Y0 I0 J0   |
| 22   | Mirror Y, No Rotate   | G99 X1 Y0 I0 J1   |
| 23   | Mirror X and Y        | G99 X1 Y0 I1 J1   |
| 24   | Mirror X, No Rotate   | G99 X1 Y0 I1 J0   |
| 25   | Mirror X/Y on -45 Deg | G99 X1 Y270 I1 J0 |
| 26   | Rotate 90 Deg CCW     | G99 X1 Y90 I0 J0  |

| 27               | Mirror X/Y on +45 Deg     | G99 X1 Y270 I0 J1  |
|------------------|---------------------------|--------------------|
| 28               | Rotate 90 Deg CW          | G99 X1 Y270 I0 J0  |
| 29               | Enable Left Kerf Comp     | G41                |
| 30               | Enable Right Kerf Comp    | G42                |
| 38               | Disable Kerf              | G40                |
| 39+ <i>value</i> | Machine Speed             | F <i>value</i>     |
| 40+ <i>value</i> | Programmable Kerf         | G43 X <i>value</i> |
| 41               | Preset Dwell              | G04                |
| 41+ <i>value</i> | Program Dwell in mSec     | G04 X <i>value</i> |
| 45               | Ht Sensor Enable/Lower    | M53                |
| 46               | Ht Sensor Disable/Raise   | M52                |
| 47               | Ht Sensor Enable          | M51                |
| 48               | Ht Sensor Disable         | M50                |
| 51               | CBH Enable                | M29                |
| 52               | CBH Disable               | M28                |
| 53               | Cutting Device On         | M07                |
| 54               | Cutting Device Off        | M08                |
| 63               | Reset Functions           | M31                |
| 64               | End Program               | M02                |
| 65               | End of Program/ Reload    | M65                |
| 67               | Ht Sensor Disable         | M50                |
| 68               | Ht Sensor Enable          | M51                |
| 70               | Select English Units (in) | G20                |
| 71               | Select Metric Units (mm)  | G21                |
| 79+1             | Go To Home Position 1     | M79 T1             |

| 79+2             | Go To Home Position 2         | M79 T2                                                      |
|------------------|-------------------------------|-------------------------------------------------------------|
| 79+3             | Go To Home Position 3         | M79 T3                                                      |
| 79+4             | Go To Home Position 4         | M79 T4                                                      |
| 81               | Incremental Mode              | G91                                                         |
| 82               | Absolute Mode                 | G90                                                         |
| 83               | Set Axis Presets              | G92                                                         |
| 90               | End of Program                | M02                                                         |
| 97               | Program Repeat Pointer        | G97                                                         |
| 97+ <i>value</i> | Subroutine Loop               | M40 X <i>value</i>                                          |
| 98               | Repeat at 97, Subroutine loop | G97, G98 or M41 as appropriate or start of program if no 97 |
| 99               | End of Program                | M02                                                         |
| 245              | Output 1 On                   | O1 S1                                                       |
| 246              | Output 1 Off                  | O1 S0                                                       |
| 247              | Output 2 On                   | O2 S1                                                       |
| 248              | Output 2 Off                  | O2 S0                                                       |
| 249              | Output 3 On                   | O3 S1                                                       |
| 250              | Output 3 Off                  | O3 S0                                                       |
| 251              | Output 4 On                   | O4 S1                                                       |
| 252              | Output 4 Off                  | O4 S0                                                       |
| 253              | Wait for Input 1 On           | W1 S1                                                       |
| 254              | Wait for Input 1 Off          | W1 S0                                                       |
| 255              | Wait for Input 2 On           | W2 S1                                                       |
| 256              | Wait for Input 2 Off          | W2 S0                                                       |
| 257              | Wait for Input 3 On           | W3 S1                                                       |

| 258 | Wait for Input 3 Off | W3 S0 |
|-----|----------------------|-------|
| 259 | Wait for Input 4 On  | W4 S1 |
| 260 | Wait for Input 4 Off | W4 S0 |
| 282 | Marker Offset 3 On   | M275  |
| 283 | Marker Offset 3 Off  | M274  |
| 284 | Marker Offset 4 On   | M277  |
| 285 | Marker Offset 4 Off  | M276  |
| 286 | Marker Offset 5 On   | M279  |
| 287 | Marker Offset 5 Off  | M278  |
| 288 | Marker Offset 6 On   | M281  |
| 289 | Marker Offset 6 Off  | M280  |
| 290 | Marker Offset 7 On   | M283  |
| 291 | Marker Offset 7 Off  | M282  |
| 292 | Marker Offset 8 On   | M285  |
| 293 | Marker Offset 8 Off  | M284  |

# Unsupported ESSI Codes

| ESSI CODE | DESCRIPTION                            |
|-----------|----------------------------------------|
| 103+Name  | Stop Current Program/ Load New Program |
| 237       | X Sign Toggle                          |
| 238       | Y Sign Toggle                          |
| 239       | X and Y Swap and Toggle                |
| 266       | Table 1 Select                         |
| 267       | Table 2 Select                         |
| 268       | Table 3 Select                         |

| 269 | Table 4 Select         |
|-----|------------------------|
| 276 | Internal Variable Load |
| 277 | External Variable Load |
| 278 | X Axis Home            |
| 279 | Y Axis Home            |
| 280 | X Home Return          |
| 281 | Y Home Return          |

The unsupported ESSI codes above are ignored when read. Some of these codes may be supported in the future. Any ESSI codes that are not listed above will result in a translator error upon loading the ESSI program.

### **ESSI** Comments

Comments may be placed in to the part program to be displayed on screen and viewed by the operator. The comment line must first be preceded by a program stop command (EIA M00 code or ESSI 0 code).

ESSI Example:

0 – Pauses Program

3 - Start Comment

Comment - Text to be displayed

4 - End Comment

# **Advanced Feature Codes**

### Kerf Table Codes

| CODE                 | DESCRIPTION                                                                       |
|----------------------|-----------------------------------------------------------------------------------|
| G59 D1-<br>200Xvalue | Sets kerf table variable from 1-200                                               |
| G41 D1-200           | Enables Left Kerf using a Kerf Table variable                                     |
| G42 D1-200           | Enables Right Kerf using a Kerf Table variable                                    |
| G43 D1-200           | Changes current kerf value via Kerf Table using previously set left or right kerf |

## **Tilt / Rotator Part Codes**

| CODE                  | DESCRIPTION                                                                   |
|-----------------------|-------------------------------------------------------------------------------|
| G00 Avalue            | Sets tilt angle as a preparatory command – A is the angle value in degrees    |
| G00 XYvalue<br>Avalue | Performs Linear Interpolation of Tilt angle along line segment.               |
| G00 Avalue<br>Fvalue  | Sets tilt angle – Angle value in degrees with a speed command in RPM          |
| M28                   | Disables Follower                                                             |
| M29                   | Enables Follower                                                              |
| M90                   | Preparatory Cmd - Aligns Rotator to Tangent angle of next cut segment         |
| M90-                  | Align rotator when not using shortest path motion                             |
| M75                   | A axis/Tilt Goto Home Cmd - Rapid Index                                       |
| G00 Cxx               | Move to rotate "C" position                                                   |
| G01 Cxx Fxx           | Move to rotate "C" position with Speed "F" command                            |
| G00 C180-             | Rotate Axis align 180 degrees will continue to rotate in the proper direction |

| G00 C-180-        | Rotate Axis align -180 degrees will continue to rotate in the proper direction |
|-------------------|--------------------------------------------------------------------------------|
| G01 C180- Fxx     | Rotate Axis align 180 degrees with speed                                       |
| G01 C-180-<br>Fxx | Rotate Axis align -180 degrees with speed                                      |

### **Automatic Torch Spacing Program Codes**

| CODE      | DESCRIPTION                                               |
|-----------|-----------------------------------------------------------|
| M32       | Unclamp / Unlock All Stations                             |
| M33       | Unclamp / Lock All Stations                               |
| M34       | Clamp / Unlock All Stations                               |
| M34Tvalue | Clamp / Unlock 'T" Station, where T = 1 through 19        |
| M35       | Clamp / Unlock All Stations Mirror                        |
| M35Tvalue | Clamp / Unlock Mirror "T" Station, where T = 1 through 19 |
| M77       | Go to Home position Y Axis                                |
| M78       | Go to Home position X Axis                                |

### **Station Select Codes**

Stations (Lifter / THCs) can be selected and de-selected using the following EIA-274D program codes.

CODE DESCRIPTION

M19 Tvalue Cancel All Station Selections

- M37 Tvalue Select Station 1-20 (Tvalue)
- M38 Tvalue De-Select Station 1-20 (Tvalue)

Additionally, these Station Select program codes may be overridden using the user selected THC inputs to the CNC. The feature to override the part program must be enabled at the Cutting Setup screen.

## **Process Select Codes**

Process selections can be made using a EIA-274D program code in the following format.

Example: M36 Tvalue

M36 = Misc. M Code

Tvalue = Valve Identity

T1 = Plasma Process 1

T2 = Plasma Process 2

T3 = Marker Process 1

T4 = Marker Process 2

T5 = Laser Process

## **Station Configuration Variables**

The following options are available for station configuration:

### Lifter

| None                                                                           | Sensor THC                                  | Command THC<br>(with Serial Link) |
|--------------------------------------------------------------------------------|---------------------------------------------|-----------------------------------|
| HD4070 Integrated THC 1<br>or 2<br>(used only with the HD4070<br>power supply) | Other<br>(any standalone lifter<br>station) |                                   |
| Power Supplies                                                                 |                                             |                                   |
| None                                                                           | HD4070 Torch 1or 2                          | Powermax series                   |
| Max100/ 100D                                                                   | HT4001                                      | FineLine 100                      |
| Max200                                                                         | HT4100                                      | FineLine 200                      |
| HT2000                                                                         | HT4400                                      | Other (any other Plasma system)   |
| HD3070                                                                         | HPR130                                      |                                   |

#### Marker

| None               | ArcWriter   |             | FineLine 100 & 200                |
|--------------------|-------------|-------------|-----------------------------------|
| HD4070 Torch 1or 2 | HPR130      |             | Other (any stand alone<br>Marker) |
| Laser              |             |             |                                   |
| Rofin RF 40 & 50   | Rofin DC 35 | Rofin TR 60 | Other                             |

## **Automatic Torch Spacing**

The automatic torch spacing feature uses codes within the part program, and designated outputs, to perform precise positioning of individual torch stations for multi-torch cutting processes.

This feature must be enabled in Machine Setups. The Auto Torch Spacing Override feature in Cutting Setups must also be enabled.

In this process, the primary torch station has a fixed mount to the transverse axis and the other secondary torch stations have the ability to clamp to the mechanics of the transverse axis during use or lock to the gantry or beam when not in use.

For the example, in the following illustration, Torch 1 is the primary station and Torch 2-4 are the secondary stations.

Typical use is as follows:

- 1. Unclamp and unlock all stations (except the first which is fixed and slides the others)
- 2. Go to Home Command on Transverse Axis (M77 or M78 depending on orientation)

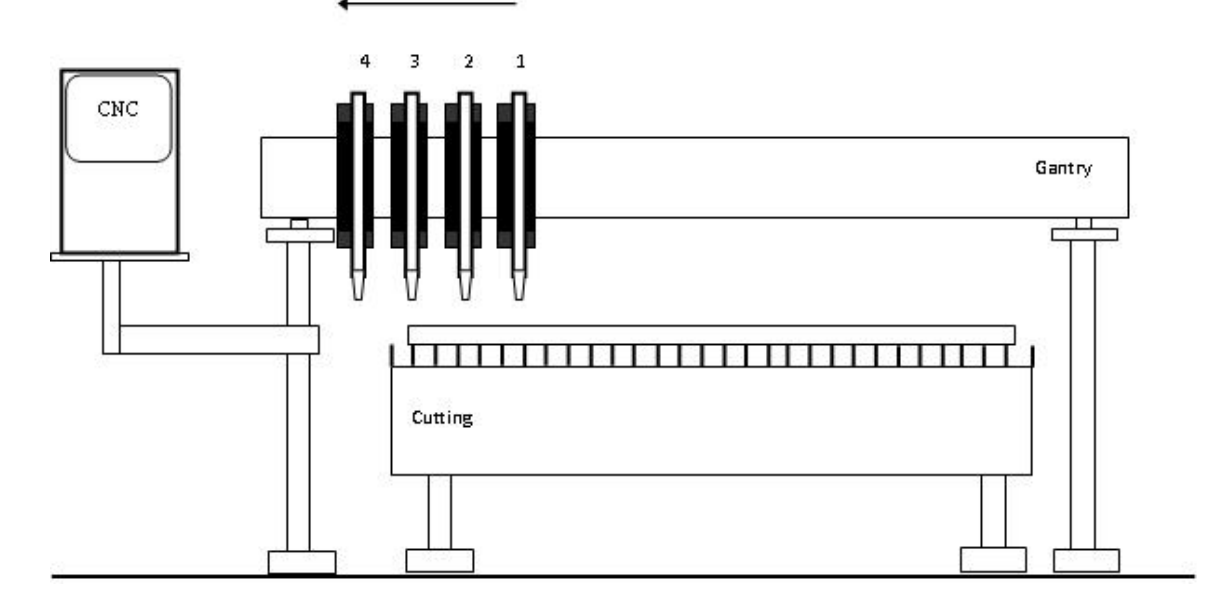

- 3. Clamp and Unlock all carriages and G00 index inward on transverse (optional command may used to space all stations away from edge / OT switch of machine)
- 4. Lock and Unclamp all and G00 index to space first station (remember-first station has no clamping/locking on board)

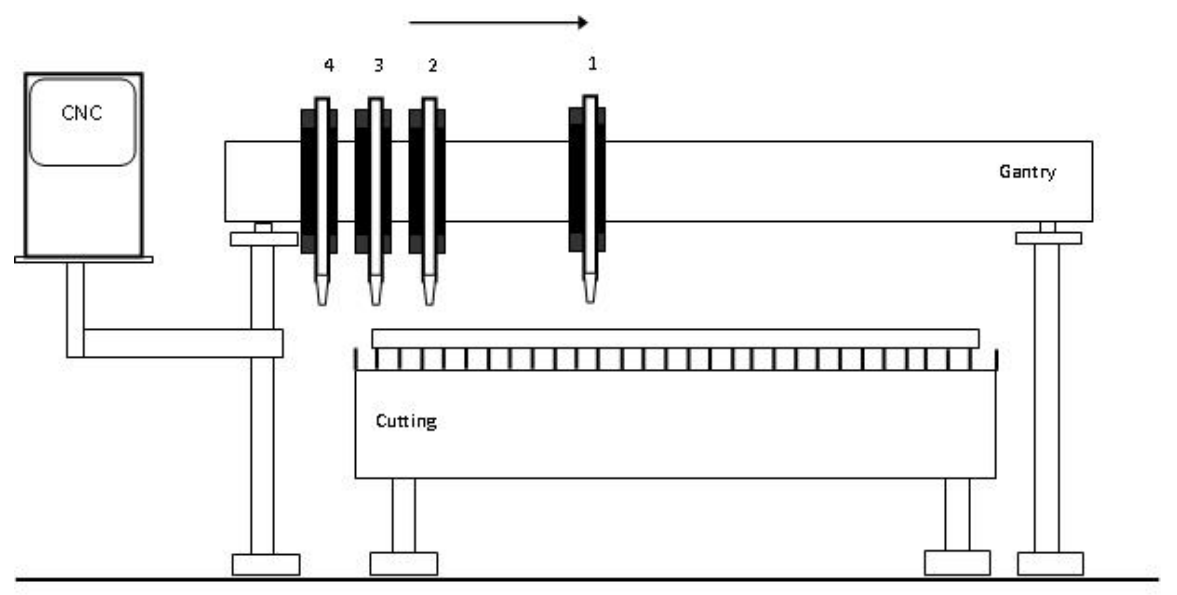

5. Unlock and Clamp next station and G00 index to space the next station.

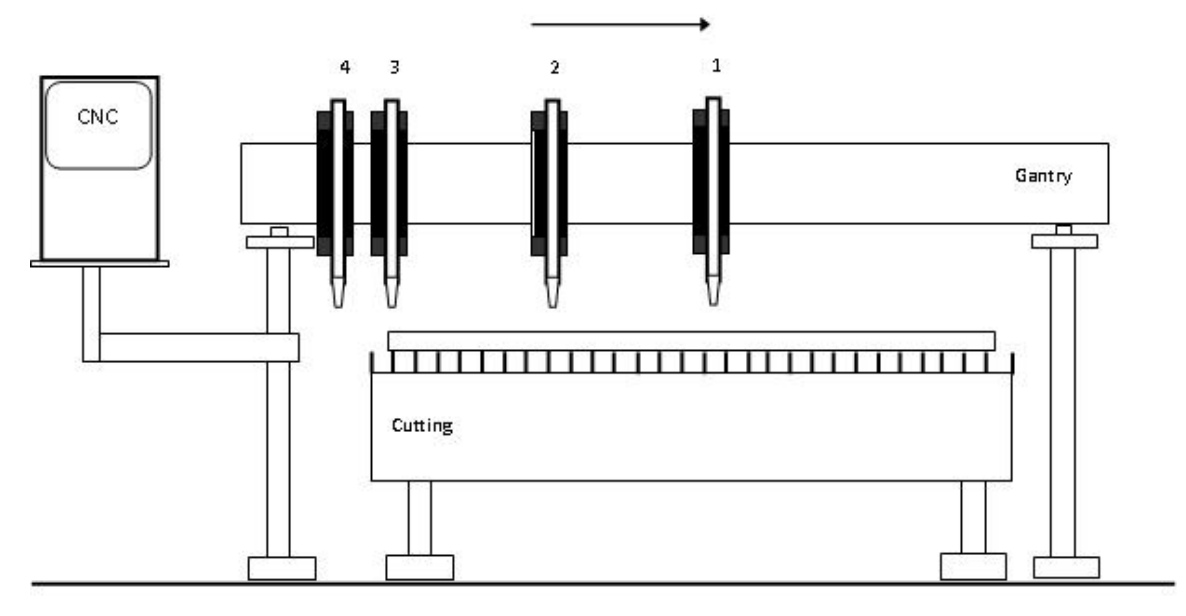

6. Repeat Step 5 until as many stations as needed are spaced.

**Note:** Homing also automatically includes the commands necessary to push the stations to the side and lock or clamp them whenever the transverse is homed, if Auto Torch Spacing is enabled. Unclamp/ Clamp and Unlock / Lock commands execute a one second delay before moving.

### Automatic Torch Spacing Program Codes

| Code      | Description                                                             |
|-----------|-------------------------------------------------------------------------|
| M32       | Unclamp / Unlock All Stations                                           |
| M33       | Unclamp / Lock All Stations                                             |
| M34       | Clamp / Unlock All Stations                                             |
| M34Tvalue | Clamp / Unlock 'T" Station, where T = 1 through 19                      |
| M35       | Clamp / Unlock All Stations Mirror                                      |
| M35Tvalue | Clamp / Unlock Mirror "T" Station, where T = 1 through 19               |
| M77       | Go to Home position Y Axis                                              |
| M78       | Go to Home position X Axis                                              |
| G00 Xn Yn | Traverse command where $n = value$ to move the desired axes a distance. |

#### Automatic Torch Spacing I/O

| Station Lock<br>1-19   | Locks the unused torch station to the gantry or beam when not in use.          |
|------------------------|--------------------------------------------------------------------------------|
| Station Clamp<br>1-19  | Clamps the selected torch station to the transverse axis for standard cutting. |
| Station Mirror<br>1-19 | Clamps the selected torch station to the transverse axis for mirrored cutting. |

#### Automatic Plate Alignment Codes

Three point alignment distance and speeds can be defined with the following EIA format program code:

G66D100B300C30

| G66    | 3-point alignment command                        |
|--------|--------------------------------------------------|
| Dvalue | Distance between two plate edge reference points |
| Bvalue | Rapid feed rate for distance (D) motion          |
| Cvalue | Slow feed rate for the distance to the edge      |

## **Example Part Program**

The transverse axis is configured as the X axis Three station cut of 20 inch vertical rip.

| Code            | Description                                                  |
|-----------------|--------------------------------------------------------------|
| G70             | English Units                                                |
| G91             | Incremental Mode                                             |
| G99 X1 Y0 I0 J0 | Axes Preset zero Scaling                                     |
| M32             | Unclamp / Unlock All Stations                                |
| M78             | Home X Axis (move all stations to Home position)             |
| M34             | Clamp All / Unlock All                                       |
| G00X2Y0         | Traverse X axis 2 inches (to move off edge/ switch)          |
| M33             | Unclamp All / Lock All                                       |
| G00X10Y0        | Traverse X axis 10 inches (to set 10 inch space – station 1) |
| M34 T1          | Clamp Station 1 / Unlock Station 1                           |
| G00X10Y0        | Traverse X axis 10 inches (to set 10 inch space- station 2)  |
| M34 T2          | Clamp Station 2 / Unlock Station 2                           |
| G41             | Left Kerf                                                    |
| M07             | Cut On                                                       |
| G01 X0 Y20      | Line segment (Y axis 20 inches)                              |
| M08             | Cut Off                                                      |
| G40             | Kerf Off                                                     |
| M02             | End of Program                                               |

# **Subparts**

Subparts allow you to call and execute a separate part file within a part program using a simple line of text.

To configure a subroutine part for use, the user must first create a folder on the CNC hard drive named "SUBPARTS". To create a folder on the hard drive, select Load From Disk. With the folder location highlighted, press the + key to create a new folder.

| Edge        |                                                  |
|-------------|--------------------------------------------------|
| New         | <ul> <li>Folder</li> <li>Mapped Drive</li> </ul> |
| Folder Name | SUBPARTS                                         |
| Drive Path  |                                                  |
|             | OK Cancel                                        |

Save the part program in the SUBPARTS folder.

To execute the part, insert a line of code within the part program with the following format.

#### PFILENAME

Start the line of code with the letter P to indicate that a Sub Part is to be executed, followed by the filename for the desired part program.

For example, to execute subpart L-Bracket after completing a simple 5" x 5" square with a programmed traverse, the part program would look something like the following example:

(Rectangle - Piece) G20 G91 G99 X1 Y0 I0 J0 G41 M07 G01 X-5.2 Y0 G01 X0 Y5 G01 X5 Y0 G01 X0 Y-5.2

M08 G00 X.75 Y0 PL-BRACKET G40 M02

When it is executed, this program will be represented as the original part plus the additional subpart and will include the programmed traverse.

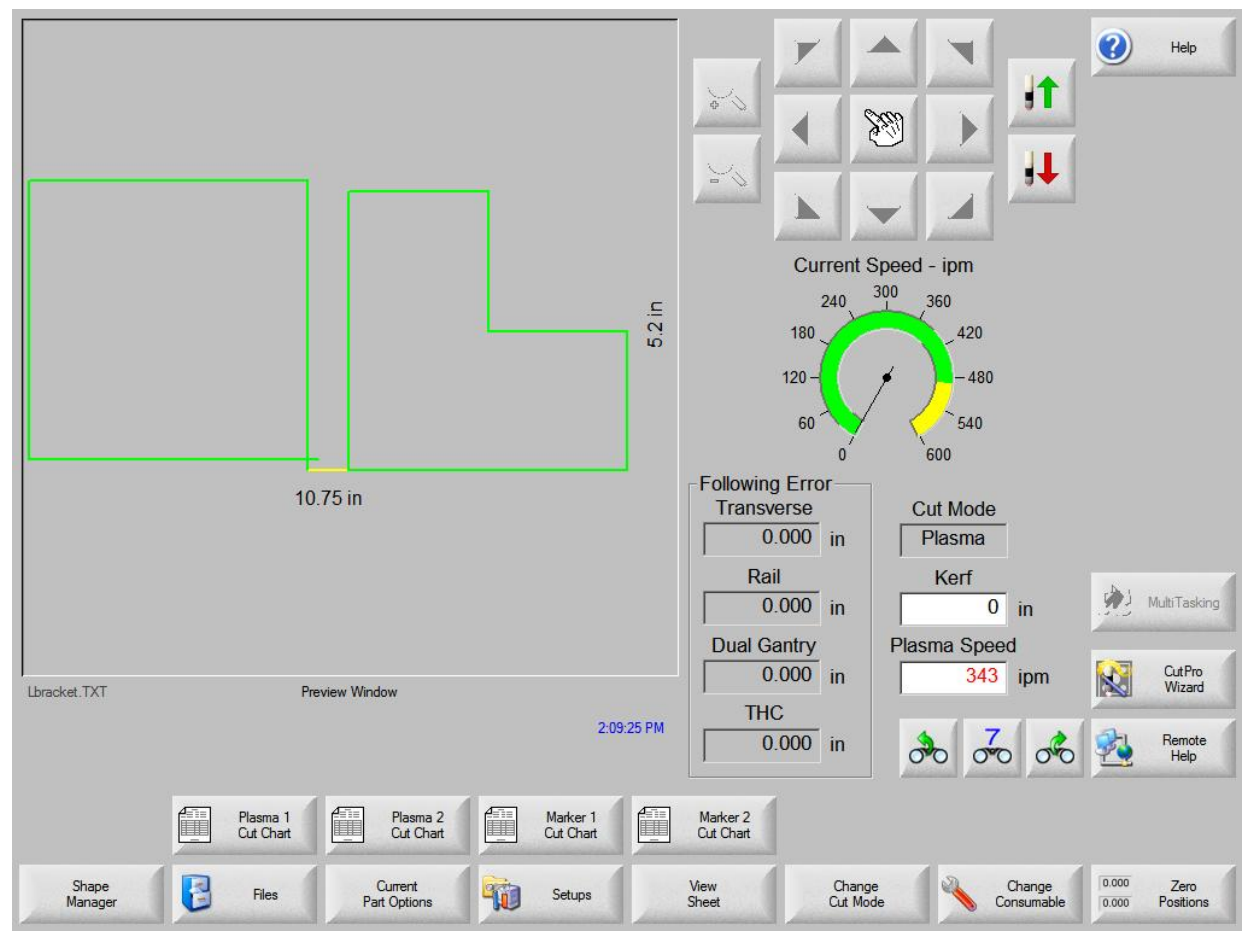

**Note:** Subparts can also contain subparts. After being translated by the CNC, the final text of the part will contain the complete text of the original part and subpart.

# **Marker Font Generator**

The Marker Font Generator feature can be used to label or identify parts with a marking device before cutting. This is accomplished by use of a simple command string within the part program code to call existing text characters (fonts) and execute marking of the selected text.

The program code uses a specific format and is structured to provide information to be used when marking. Information on the font source location, scale factor, angle, marker tool, tool offset and text are entered as information blocks in the command string. Each section or information block in the command string is separated by a space. The format of this command code is outlined as follows:

**Note:** If a value is not present for a specific information block, the default values will be used. The default values are:

- Font (F): Internal
- Angle (A): 0
- Offset (O): #1
- Scale (S): One
- Marker (M): #1

Example of a simple command string:

<F2 S2 A45 M2 O2 <TEST 123>

- The program command must begin with the "<" symbol to indicate that the Marker Font Generator feature is being used.
- F The first block of information is the Font Source location. The "F" is followed by a digit to indicate the location where the font is stored:

1 = an internal font in the control software

2 = a font located on the CNC hard drive

3 = a font from diskette or USB memory.

If no font is found at the selected location, the default internal font will be used. For the example given, the font location would be from the hard drive.

- S The second information block determines the scale of the text. The "S" is followed by a number that indicates the scale factor. For the example given, the scale factor is twice the original font dimensions.
- A The third information block determines the angle of the text. The "A" is followed by a number that indicates the degree of angle. For the example given, the

degree of the angle is 45.

- M The fourth information block determines the Marker Tool to be used. The "M" is followed by the number of the marker tool (Marker Enable Output) to be used. Up to two marker enables are supported.
- O The fifth information block determines which tool Offset to be used. The "O" is followed by a number indicates that one of the nine different tool offsets previously configured in control setups is to be used. The example shown indicates that tool offset number two should be used.
- < > The final information block is used to specify the marker text to be executed. The text must be enclosed in the "<" and ">" marks to be valid and understood as the selected text. For the example given, the marker text executed would be "TEST 123"

When the previous code example is translated by the CNC, it generates the Marker Text "TEST 123" onto the plate as shown here in Shape Wizard.

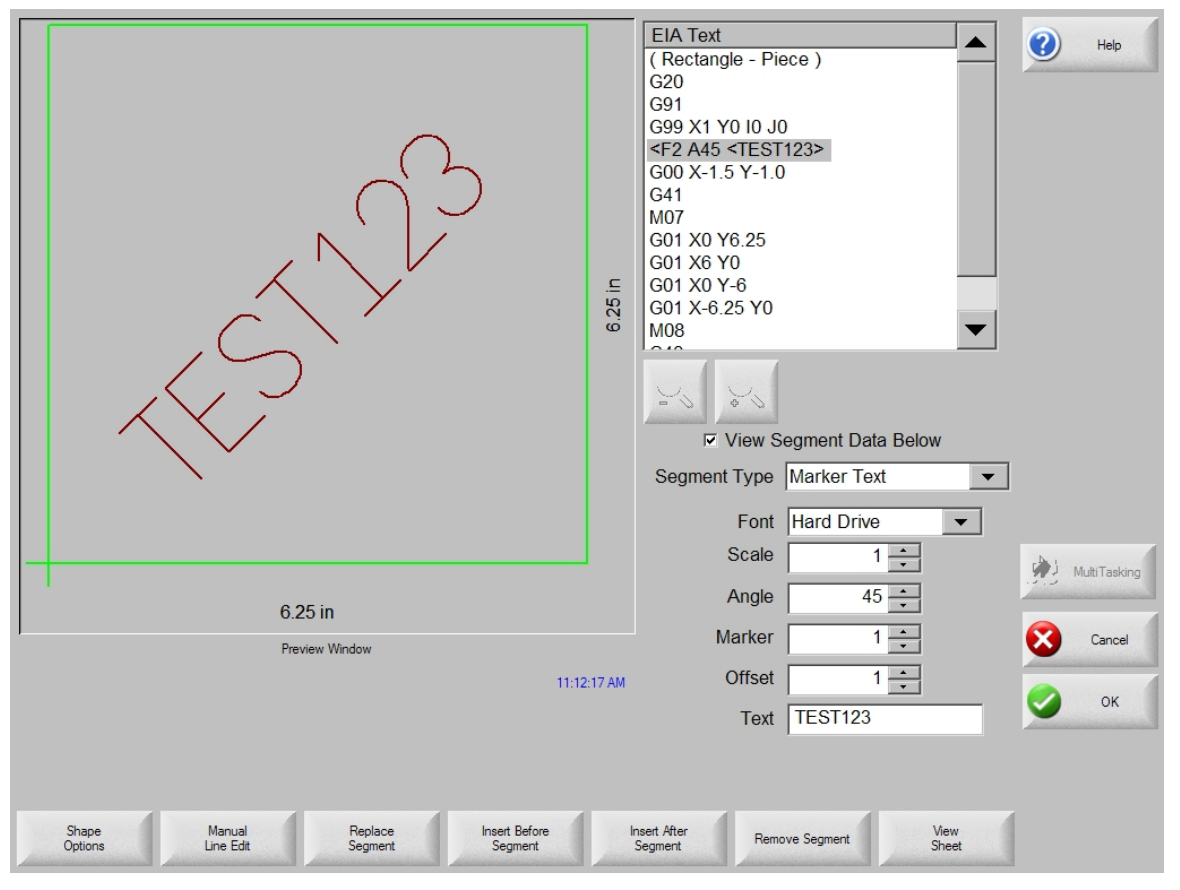

To improve the ease of use for the part program designer and control operator, the marker font generator always inserts a traverse segment to return to the original start point at the beginning of the marking text.

### **Internal Fonts**

The internal fonts located within the control software are 1" high and are limited to characters available on the control keypad. Alphabetical characters are limited to upper case letters only.

## **External Fonts**

External fonts can be loaded from a floppy disk or from the control hard drive. When the CNC generates the text, the CNC searches for part files to correspond to the selected character. The part file names must be based on their ASCII numeric equivalent and have a .txt file extension.

For example, for the marker text "Ab 12", the control searches for the following files to generate the text:

| Text         | ASCII No. | File Name   |
|--------------|-----------|-------------|
| Capital A    | 65        | Ascii65.txt |
| Lower case b | 98        | Ascii98.txt |
| Space        | 32        | Ascii32.txt |
| No 1         | 49        | Ascii49.txt |
| No 2         | 50        | Ascii50.txt |

For more information on ASCII codes, refer to the ASCII Codes chapter.

Font programs may be saved on the control hard drive by creating a folder labeled "Fonts" using the "Save to Disk" feature and saving the font programs within this folder. Remember, if a corresponding part file to text requested is not found at the selected source location, the internal font file will be used.

## **Custom Fonts**

Custom fonts can be used when using the marker font generator. To construct these font files, certain guidelines should be adhered to.

- 1. Programming format must be EIA
- 2. Only M09 and M10 can be used to enable and disable the marker.
- 3. Only G00, G01, G02 and G03 codes can be used.
- 4. The program must end in an M02.
- 5. The proper file name must be assigned to the font program.
- 6. The font program must begin in the lower left and end in the lower right.
- 7. Font programs should have the consistent dimensional limits (i.e. 1' high, etc.).

Example: The letter "B" - File Name Ascii66.txt

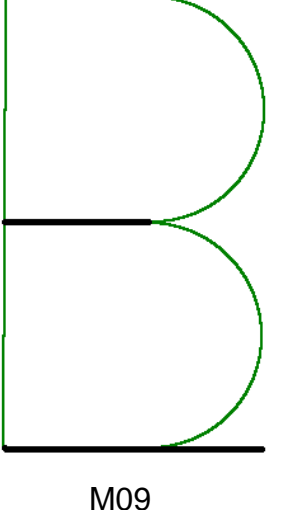

G01 X0 Y1 G01 X0.321429 Y0 G02 X0 Y-0.5 I0 J-0.25 G01 X-0.321429 Y0 M10 G00 X0.321429 Y0 M09 G02 X0 Y-0.5 I0 J-0.25 G01 X-0.321429 Y0 M10 G00 X0.571 Y0 M02

The darker lines in the drawing represent the Traverse segment and the lighter lines represent the Marking lines. You can see by this illustration that at the end of the font program, a traverse is used to continue motion to the bottom right corner.

**Note:** The Burny 3/5 style of programming for the Marker Font Generator feature is also supported for the default internal font source.

# Sensor THC Programming Support

The Sensor THC allows you to configure THC setup parameters through part program codes.

The following parameters are available using EIA-274D G59 codes:

- Arc Voltage
- Pierce / Start Time
- Pierce/ Start Height Factor
- Cut / Mark Height
- Transfer Height Factor

Use the following format to set up the Sensor THC in a part program:

G59 V601 Fvalue

G59 Any G Code

V6xx

Variable Identity:

V600 = Plasma 1 Arc Voltage

- V601 = Plasma 1 Pierce Time
- V602 = Plasma 1 Pierce Height Factor

V603 = Plasma 1 Cut Height

- V604 = Plasma 1 Transfer Height Factor
- V605 = Plasma 1 Cut Height Delay
- V606 = Plasma 1 Kerf Detect Reaquire Time
- V625 = Plasma 2 Arc Voltage
- V626 = Plasma 2 Pierce Time
- V627 = Plasma 2 Pierce Height Factor
- V628 = Plasma 2 Cut Height
- V629 = Plasma 2 Transfer Height Factor
- V630 = Plasma 2 Cut Height Delay
- V631 = Plasma 2 Kerf Detect Reaquire Time
- V650 = Marker 1 Arc Voltage
- V651 = Marker 1 Start Time
- V652 = Marker 1 Start Height Factor
- V653 = Marker 1 Mark Height
- V675 = Marker 2 Arc Voltage
- V676 = Marker 2 Start Time

V677 = Marker 2 Start Height Factor V678 = Marker 2 Mark Height

F*value* Variable Value

The selected value for the variable

### **THC Index Code**

G00 Zx.xx Tx Index Sensor THC height "Z" distance for torch "T". Manual mode only.

# **Plasma Supply Programming Support**

### HPR and HD4070 Support

The same cut chart data that is used on the cut chart setup screen can also be used within a part program to configure the power supply for use. This code is used to select the set point for each variable.

Only the variables that you are changing need be inserted into the part program. You do not have to insert a line of code for each cut chart variable within a part program.

Part program codes for the power supply should be grouped together at the beginning of the program. The three variables that can be set through the part program are Material Type, Current Setting and Material Thickness.

Cut parameters for the power supply can be configured using the EIA-274D G59 code with the following format:

G59 V503 F5

G59 Any G code

V5*xx* The variable identity:

- V503 Material Type Plasma 1
- V513 Material Type Plasma 2
- V523 Material Type Marker 1
- V533 Material Type Marker 2
- V504 Current Setting Plasma 1
- V514 Current Setting Plasma 2
- V524 Current Setting Marker 1
- V534 Current Setting Marker 2
- V507 Material Thickness Plasma 1
- V517 Material Thickness Plasma 2
- V527 Material Thickness Marker 1
- V537 Material Thickness Marker 2

F*x* The variable value, which depends on the variable identity:

For material type V503, V513, V523, V533:

Add .0x for Specific Material x (for example: V503 F1 .01 for mild steel, specific material 1)

1 = Mild Steel

2 = Stainless Steel

3 = Aluminum

For current setting V504, V514, V524, V534:

| 7 = 7A   | 70 = 70A   |
|----------|------------|
| 10 = 10A | 80 = 80A   |
| 15 = 15A | 100 = 100A |
| 18 = 18A | 130 = 130A |
| 30 = 30A | 200 = 200A |
| 45 = 45A |            |

For gas settings V505, V515, V525, V535:

| 1 = Air/Air  | 9 = H35/N2     | 17 = O2-N2/O2  |
|--------------|----------------|----------------|
| 2 = O2/Air   | 10 = H5/N2     | 18 = O2        |
| 3 = 02/02    | 11 = Air/N2    | 19 = N2        |
| 5 = N2/CO2   | 13 = CO2/N2    | 21 = Air       |
| 6 = None/N2  | 14 = None/Air  | 22 = F5/N2     |
| 7 = O2/N2    | 15 = CH4/Air   | 23 = H35&N2/N2 |
| 8 = CH4 / N2 | 16 = O2-N2/Air |                |

| For material thickness | V507, V517, | V527, V537: |
|------------------------|-------------|-------------|
|                        | ,           |             |

| EIA<br>F <i>number</i> | Gauge and<br>Fraction | Decimal | Metric |
|------------------------|-----------------------|---------|--------|
| 1                      | None                  | None    | None   |
| 2 or 3                 | 28GA                  | 0.015"  | 0.35mm |
| 4 or 5                 | 27GA                  | 0.016"  | 0.4mm  |
| 6 or 7                 | 26GA                  | 0.018"  | 0.5mm  |
| 8 or 9                 | 24GA                  | 0.024"  | 0.6mm  |
| 10 or 11               | 22GA                  | 0.030"  | 0.8mm  |
| 12 or 13               | 20GA                  | 0.036"  | 0.9mm  |
| 14                     | 19GA                  | 0.040"  | 1mm    |
| 15 or 16               | 18GA                  | 0.048"  | 1.2mm  |
| 17 or 18               | 16GA                  | 0.060"  | 1.5mm  |
| 19                     | 1/16"                 | 0.063"  | 1.6mm  |
| 20 or 21               | 14GA                  | 0.075"  | 2mm    |
| 47                     | 13GA                  | 0.090"  | 2.2mm  |
| 22                     | 3/32"                 | 0.094"  | 2.4mm  |
| 23 or 24               | 12GA                  | 0.105"  | 2.5mm  |
| 48                     | 11GA                  | 0.120"  | 3mm    |
| 25                     | 1/8"                  | 0.125"  | 3.2mm  |
| 26 or 27               | 10GA                  | 0.135"  | 3.5mm  |
| 49                     | 9GA                   | 0.150"  | 3.8mm  |
| 52                     | 8GA                   | 0.164"  | 4mm    |
| 50                     | 7GA                   | 0.180"  | 4.5mm  |
| 28                     | 3/16"                 | 0.188"  | 4.8mm  |

| 53 | 6GA    | 0.194" | 5mm   |
|----|--------|--------|-------|
| 51 | 5GA    | 0.210" | 5.5mm |
| 29 | 1/4"   | 0.25"  | 6mm   |
| 30 | 5/16"  | 0.313" | 8mm   |
| 31 | 3/8"   | 0.375" | 10mm  |
| 32 | 7/16"  | 0.438" | 11mm  |
| 33 | 1/2"   | 0.5"   | 12mm  |
| 34 | 9/16"  | 0.563" | 14mm  |
| 35 | 5/8"   | 0.625" | 15mm  |
| 36 | 3/4"   | 0.75"  | 20mm  |
| 37 | 7/8"   | 0.875" | 22mm  |
| 38 | 1"     | 1"     | 25mm  |
| 39 | 1 1/8" | 1.125" | 30mm  |
| 40 | 1 1/4" | 1.25"  | 32mm  |
| 41 | 1 3/8" | 1.375" | 35mm  |
| 42 | 1 1/2" | 1.5"   | 38mm  |
| 54 | 1 5/8" | 1.625" | 40mm  |
| 43 | 1 3/4" | 1.75"  | 45mm  |
| 55 | 1 7/8" | 1.875" | 48mm  |
| 44 | 2"     | 2"     | 50mm  |
| 56 | 2 1/8" | 2.125" | 55mm  |
| 45 | 2 1/4" | 2.25"  | 60mm  |
| 46 | 2 1/2" | 2.5"   | 65mm  |
| 57 | 2 3/4" | 2.75"  | 70mm  |
| 58 | 3"     | 3"     | 75mm  |
| 59 | 3 1/8" | 3.125" | 80mm  |
|----|--------|--------|-------|
| 60 | 3 1/4" | 3.25"  | 85mm  |
| 61 | 3 1/2" | 3.5"   | 90mm  |
| 62 | 3 3/4" | 3.75"  | 95mm  |
| 63 | 4"     | 4"     | 100mm |

Note: Programming a code for a nonexistent process will result in an invalid process.

### HD3070 Support

The same valve setting data that is used on the Auto Gas setup screen can also be used within a part program to configure the HD3070. This code is used to select the valve and indicate the valve set point.

Use a EIA-274D G59 code with the following format:

|     | G59 V65 | B5                                                                                 |
|-----|---------|------------------------------------------------------------------------------------|
| G59 |         | Any G code                                                                         |
| Vxx |         | The valve identity:                                                                |
|     |         | V65 = Preflow Shield Gas - Valve 1                                                 |
|     |         | V66 = Preflow Shield Gas - Valve 2                                                 |
|     |         | V67 = Cut Shield Gas - Valve 3                                                     |
|     |         | V68 = Cut Shield Gas - Valve 4                                                     |
|     |         | V69 = Cut Plasma Gas - Valve 5                                                     |
|     |         | V70 = Cut Plasma Gas - Valve 6                                                     |
|     |         | V71 = Remote Plasma Gas Type                                                       |
| Bx  |         | The valve value, which depends on the valve identity:                              |
|     |         | For Valves V65 – V70, a whole integer is used to set the desired percentage value. |
|     |         | For Valve 71:                                                                      |
|     |         | 0 = Oxygen                                                                         |
|     |         | 1 = H35/N2                                                                         |
|     |         | 2 = Air                                                                            |

For this example, the part program code (G59 V65 B5) would set the autogas preflow shield gas valve to 5%. Multiple G59 codes can be used to set and adjust all the necessary valves.

## **FineLine Support**

The same Cut Chart data which is used at the Cut Chart setup screen may also be used within a part program to configure the FineLine power supply. This code is used to select the set point for each variable.

It is not necessary to have a line of code for each cut chart variable within a part program. Only those variables that are changing need be inserted into the part program (e.g. Material Thickness or Material Type).

Part program codes for the FineLine should be grouped together at the beginning of the program. The three variables which can be set through the part program are Material Type, Current Setting and Material Thickness.

Configure cut parameters for the FineLine using an EIA-274D G59 code with the following format:

G59 V503 F5

G59 Any G code

Vxxx

The variable identity:

V503 – Material Type Plasma 1

V513 – Material Type Plasma 2

V523 – Material Type Marker 1

V533 – Material Type Marker 2

V504 – Current Setting Plasma 1

V514 – Current Setting Plasma 2

V524 – Current Setting Marker 1

V534 – Current Setting Marker 2

V507 – Material Thickness Plasma 1

V517 – Material Thickness Plasma 2

V527 – Material Thickness Marker 1

V537 – Material Thickness Marker 2

F*x* The variable value, which depends on the variable identity:

For material type V503, V513, V523, V533:

Add .0x for Specific Material x (for example: V503 F1 .01 for mild steel, specific material 1)

1 = Mild Steel

2 = Stainless Steel

3 = Aluminum

For current setting V504, V514, V524, V534:

| 8 = 8A   | 50 = 50A   |
|----------|------------|
| 9 = 9A   | 70 = 70A   |
| 10 = 10A | 100 = 100A |
| 30 = 30A | 200 = 200A |

For material thickness V507, V517, V527, V537:

| EIA<br>F <i>number</i> | Gauge and<br>Fraction | Decimal | Metric |
|------------------------|-----------------------|---------|--------|
| 1                      | None                  | None    | None   |
| 2 or 3                 | 28GA                  | 0.015"  | 0.35mm |
| 4 or 5                 | 27GA                  | 0.016"  | 0.4mm  |
| 6 or 7                 | 26GA                  | 0.018"  | 0.5mm  |
| 8 or 9                 | 24GA                  | 0.024"  | 0.6mm  |
| 10 or 11               | 22GA                  | 0.030"  | 0.8mm  |
| 12 or 13               | 20GA                  | 0.036"  | 0.9mm  |
| 14                     | 19GA                  | 0.040"  | 1mm    |
| 15 or 16               | 18GA                  | 0.048"  | 1.2mm  |
| 17 or 18               | 16GA                  | 0.060"  | 1.5mm  |
| 19                     | 1/16"                 | 0.063"  | 1.6mm  |
| 20 or 21               | 14GA                  | 0.075"  | 2mm    |
| 47                     | 13GA                  | 0.090"  | 2.2mm  |
| 22                     | 3/32"                 | 0.094"  | 2.4mm  |
| 23 or 24               | 12GA                  | 0.105"  | 2.5mm  |

| 48       | 11GA   | 0.120" | 3mm   |
|----------|--------|--------|-------|
| 25       | 1/8"   | 0.125" | 3.2mm |
| 26 or 27 | 10GA   | 0.135" | 3.5mm |
| 49       | 9GA    | 0.150" | 3.8mm |
| 52       | 8GA    | 0.164" | 4mm   |
| 50       | 7GA    | 0.180" | 4.5mm |
| 28       | 3/16"  | 0.188" | 4.8mm |
| 53       | 6GA    | 0.194" | 5mm   |
| 51       | 5GA    | 0.210" | 5.5mm |
| 29       | 1/4"   | 0.25"  | 6mm   |
| 30       | 5/16"  | 0.313" | 8mm   |
| 31       | 3/8"   | 0.375" | 10mm  |
| 32       | 7/16"  | 0.438" | 11mm  |
| 33       | 1/2"   | 0.5"   | 12mm  |
| 34       | 9/16"  | 0.563" | 14mm  |
| 35       | 5/8"   | 0.625" | 15mm  |
| 36       | 3/4"   | 0.75"  | 20mm  |
| 37       | 7/8"   | 0.875" | 22mm  |
| 38       | 1"     | 1"     | 25mm  |
| 39       | 1 1/8" | 1.125" | 30mm  |
| 40       | 1 1/4" | 1.25"  | 32mm  |
| 41       | 1 3/8" | 1.375" | 35mm  |
| 42       | 1 1/2" | 1.5"   | 38mm  |
| 54       | 1 5/8" | 1.625" | 40mm  |
| 43       | 1 3/4" | 1.75"  | 45mm  |

| 55 | 1 7/8" | 1.875" | 48mm |
|----|--------|--------|------|
| 44 | 2"     | 2"     | 50mm |
| 56 | 2 1/8" | 2.125" | 55mm |
| 45 | 2 1/4" | 2.25"  | 60mm |
| 46 | 2 1/2" | 2.5"   | 65mm |
| 57 | 2 3/4" | 2.75"  | 70mm |
| 58 | 3"     | 3"     | 75mm |
| 59 | 3 1/8" | 3.125" | 80mm |
| 60 | 3 1/4" | 3.25"  | 85mm |
| 61 | 3 1/2" | 3.5"   | 90mm |
| 00 |        |        | ~-   |
| 62 | 3 3/4" | 3.75″  | 95mm |

# **Serial Messaging**

The Serial Messaging feature may be used to pass commands embedded within a part program through a selected serial port to an external device. Both RS-232 and RS-422 are supported. TCP/ IP protocol is not supported at this time. There are 2 Serial Messaging ports available.

### Overview

Serial Messaging has a fairly basic communication protocol that has three simple formats to send ASCII codes as command strings. During the messaging function, a status indicator for "Message Transmit", "Message Delay" or "Message Verify" will be displayed in the Watch window.

## Options

- While the selected message is sent to the external device, the part program will be temporarily suspended. After completion of the transmission, the part program will then automatically resume. No acknowledgement from the external device is required. An additional Time Delay may also be added.
- A message is sent concurrent to execution of the part program and no delay is encountered. No acknowledge is required. No Delay Time is allowed.
- The message is sent with a suspension of the program during transmission as in the first option, but an Acknowledge from the external device (ACK) is required before the part program can continue. A Non-Acknowledge (NAK) response from the external device will prompt a retransmit of the message from the control. An optional Time Out value may be added to the program code. If no Time Out code is used in the program code the Default time out value at the Ports setup screen will be used. Additionally, an optional automatic retry feature may be enabled at the Ports setup screen.

To enable use of this feature, assign Messaging to the selected port(s) at the Ports setup screen.

After you enable serial messaging, the flow control parameters that communicate with the external device must be selected.

| Messaging          | 1 V - Serial 2 V                                             | Help                  |
|--------------------|--------------------------------------------------------------|-----------------------|
| Time Out           | 5 sec                                                        | Reconstruction of the |
| Baud Rate          | C 1200 C 2400 C 4800 C 9600 C 19200 C 38400 C 57600 C 115200 |                       |
| Flow Control       | None C Xon/Xoff C Hardware                                   |                       |
| During Jog on Path | None C Forward Only C Forward and Backward                   |                       |
| Parity             | • None • Odd • Even                                          |                       |
| Data Bits          | c 7 c 8                                                      |                       |
| Retry on Time Out  | 3 times                                                      |                       |
|                    |                                                              |                       |
|                    |                                                              |                       |
|                    |                                                              |                       |
|                    |                                                              |                       |
|                    |                                                              |                       |
|                    |                                                              |                       |
|                    |                                                              | Cancel                |
|                    |                                                              | •                     |
|                    | 11-12-54 04                                                  | 🕑 ок                  |
|                    | 11.1504 AM                                                   |                       |
|                    |                                                              |                       |
| Machine Speeds     | Ports 1/0 Sercos Axes                                        |                       |

The following parameters must be configured. Hardware and flow control configuration information must match the external device.

| g of |
|------|
|      |
|      |
|      |
|      |
| ſ    |
| the  |
|      |
|      |

Data Bits Select 7 or 8 Data Bits.

Retry on Time For the Message Type 22 (which requires an acknowledgement from the external device after the message) an automatic retransmit of the message may be sent. The user may select the number of retries allowed before faulting from a lack of response from the external device. The fault prompt "Message Error" will be displayed when in a Time Out condition.

#### **Programming Code**

The ASCII message string follows a unique program message format. Each command begins with a ">" character and ends with a "<" character. These characters are used as delimiters to frame the command (Message Type, Optional Format and Optional Delay Time/Time Out) instructions for the message.

Message Information

The format of this command code is outlined as follows:

>20+Format+Delay Time/Time Out+Port<Message

| >2x                     | Message Command type (see Message Command Type section):<br>>20 = Direct message with Delay<br>>21 = Direct message without Delay<br>>22 = Message that requires Acknowledge                                                                |
|-------------------------|----------------------------------------------------------------------------------------------------|
| Format                  | Optional format value that allows the user to add:<br>Line Feed and Carriage Return commands, etc., message<br>string.<br>0,1,16,17,32,33,48,49,64,65,80,81,96,97,112,113 are<br>supported (see Format Value section).                      |
| Delay Time/<br>Time Out | Optional delay time/time out value<br>Time in seconds (see Time Out Value section.)                                                                                                    |
| Port                    | Optional serial port number:<br>0 = Default port 1<br>1 = Port 2                                                                                                    |
| Message                 | The message content (see the message text section.)<br><b>Note:</b> Serial message format is always written within comment<br>characters and the command portion of the program code is between<br>the ">" Character and the "<" Character. |

```
ESSI Example:
3
>20,1,1,0<Message
4
EIA Example:
```

```
(>20,1,1,0<Message)
```

**Note:** You can use the plus sign (+), hyphen (-), comma (,) or space as a delimiter between fields for the command instruction.

#### Message Command Type

- >20< This command delays the part program until all bytes have been transmitted, then optionally waits the Delay Time, if specified.
- >21< A message is sent concurrent to execution of the part program and no delay is encountered. No acknowledge is required.
- >22< The message is sent with a suspension of the program during transmission as in option one, but an Acknowledge from the external device (ACK = Hexadecimal 06) is required before the part program can continue. A nonacknowledge (NAK = Hexadecimal 15) response from the external device will prompt a retransmit of the message from the control.

An optional Time Out value may be added to the program code. If no Time Out code is used in the program code the Default time out value at the Ports setup screen will be used. Additionally, an optional automatic retry feature may be enabled at the Ports setup screen.

With the automatic retry feature the message will automatically be retransmitted if no response is detected. The retry is executed after the Time Out value has elapsed. The number of retries can be defined on the Ports configuration screen.

## **Optional Format Value**

The following specialty characters for the format can be sent, in addition to a command string.

#### **Specialty Characters Supported**

| HEX | Name | Description               |
|-----|------|---------------------------|
| 01  | SOH  | Start of Header           |
| 02  | STX  | Start of Text             |
| 03  | ETX  | End of Text               |
| 04  | EOT  | End of Transmission       |
| 0A  | LF   | Line Feed                 |
| 0D  | CR   | Carriage Return           |
|     | BCC  | "Exclusive Or" Check Byte |

**Note:** Checksum is always an 'Exclusive OR' of the Data because it does not include any of the 'Format' characters, including the CR/LF option.

#### **Optional Format Character Assignments**

| Value | Assignment                                                                                                    |
|-------|----------------------------------------------------------------------------------------------------|
| 0     | No special assignment (must be used in the format location if a Delay<br>or Port is required but no Format options are required). |
|       | Append a Carriage Return ( <cr> = Hex value OD) and a Line Feed (<lf> = Hex Value0A).</lf></cr>                                   |
| 16    | Append an "Exclusive OR" ( <bcc>) to the end of the message.</bcc>                                                                |
| 17    | Appends a combination of 16 and 1.                                                                                                |
| 32    | Encloses the message with Start of Text ( <stx> = Hex Value 02) and End of Text (<etx> = Hex Value 03).</etx></stx>               |
|       | The <etx> follows the message and the optional <cr><lf>&gt; append codes but precedes the Check Byte <bcc>.</bcc></lf></cr></etx> |
| 33    | Appends a combination of 1 and 32.                                                                                                |
| 48    | Appends a combination of 16 and 32.                                                                                               |

| 49  | Appends a combination of 1, 16 and 32.                                                                                        |
|-----|----------------------------------------------------------------------------------------------------|
| 64  | Append a Start of Header ( <soh> = Hex value 01) and an End of Transmission (<eot> = Hex Value04) to the message.</eot></soh> |
| 65  | Appends a combination of 1 and 64.                                                                                            |
| 80  | Appends a combination of 16 and 64.                                                                                           |
| 81  | Appends a combination of 1, 16 and 64.                                                                                        |
| 96  | Appends a combination of 32 and 64.                                                                                           |
| 97  | Appends a combination of 1, 32, and 64.                                                                                       |
| 112 | Appends a combination of 16, 32 and 64.                                                                                       |
| 113 | Appends a combination of 1, 16, 32 and 64.                                                                                    |

## **Optional Delay Time/Time Out Value**

The Delay Value issues a delay in seconds at the end of the message for Message Type 20.

No delay is supported for Message Type 21.

This value also works as a Time Out value for Message Type 22. An error will be displayed if the message is not acknowledged (ACK Hexadecimal 06) within the specified time. If no Time Out Delay is defined in the command, the Time Out parameter on the Ports screen will be used.

The value is in a 3.2 format where a value of 5 is equal to 5.00 seconds. Accepted limits for the value is range of 0.00 to 999.99 seconds.

If there is no delay, but the optional port below is being selected, then 0 is required to be entered in the optional delay location.

# **Optional Port**

The Optional Port setting selects which Messaging Port to use. The default messaging port to use is Port 1 if this parameter is omitted. If the optional port is used, 0 = Messaging Port 1 and 1 = Messaging Port 2.

### **Message Text Content**

Up to 300 data characters in each command string may be sent. The Command characters (information between and including the ">" and "<" signs) are included in this maximum.

Printable and Non- Printing ASCII codes can be used in the message string. For more information on ASCII codes and the Hexadecimal value, refer to the ASCII Code chapter.

Non-printing characters are supported by use of a two-character command and can send a Binary Code in the Range from 0-255. Double byte character to support combinations will affect the maximum length count with each pair reducing the maximum data characters by 1. For more information on these values, refer to the Non-printing Character section.

### **Non-Printing Characters**

Non Printing Characters are supported through use of a pair of two printing codes to equal the non-printing code. This pair of characters is retained in the program code but sent as single 8-bit code when transmitted.

There are three types of character pairs and each performs a different operation based on the first character of the pair. This produces a single modified character for transmission.

#### **Character Options**

- The "&" two-character pair clears the 0x40 bit from the 2nd character code value.
- The "!" two-character pair clears the 0x40 bit and sets the 0x80 bit set in the 2nd character code.
- The "\$" two-character pair clears the 0xC0 bit in the 2nd character.

To transmit the single character with a value 0x01, use the two-character sequence "&A". This converts the "A" value of 0x41 to 0x01 by clearing the 0x40 bit.

To transmit 0x81, use "!A" or to transmit 0xC1, use "\$A".

#### **Exceptions / Additions**

As the "&", "!" and "\$" are used as key indicators for the non-print characters, there is a special format used when these characters are used as a print character in the message text. Simply use the character twice. "&&" = "&"

The ESSI style part program uses several unique characters which requires special two character codes to be used. For example, the message code "&K" in the part program will transmit the code value of 0x2B which is the ASCII code for the plus sign (+). In order to send the + character the code "&K" must be used.

The following are unique codes used in WORD ADDRESS and ESSI programs.

| Code | Code Value | Description                               |
|------|------------|-------------------------------------------|
| &'   | 0x20=space | At end of ESSI program                    |
| &h   | 0x28 = "(" | To transmit "(" from WORD ADDRESS program |
| &i   | 0x29 = ")" | To transmit ")" from WORD ADDRESS program |
| &?   | 0x7F = DEL | Non-printable DELETE code                 |
| &K   | 0x2B = "+" | To transmit "+" from ESSI program         |

## Non-Printing Character Table ASCII Codes Less Than Hexadecimal 20

| Code | Hex | Code | Hex | Code | Hex | Code | Hex |
|------|-----|------|-----|------|-----|------|-----|
| &@   | 00  | &H   | 08  | &P   | 10  | &X   | 18  |
| &A   | 01  | &I   | 09  | &Q   | 11  | &Y   | 19  |
| &B   | 02  | &J   | 0A  | &R   | 12  | &Z   | 1A  |
| &C   | 03  | &K   | 0B  | &S   | 13  | &[   | 1B  |
| &D   | 04  | &L   | 0C  | &Т   | 14  | &\   | 1C  |
| &E   | 05  | &M   | 0D  | &U   | 15  | &]   | 1D  |
| &F   | 06  | &N   | 0E  | &V   | 16  | &^   | 1E  |
| &G   | 07  | &O   | 0F  | &W   | 17  | &_   | 1F  |

#### 8 bit Character Codes Greater Than Hexadecimal 80

| Code | Hex | Code | Hex | Code | Hex | Code | Hex |
|------|-----|------|-----|------|-----|------|-----|
| !@   | 80  | !H   | 88  | !P   | 90  | !X   | 98  |
| !A   | 81  | !!   | 89  | !Q   | 91  | !Y   | 99  |
| !B   | 82  | !J   | 8A  | !R   | 92  | !Z   | 9A  |
| !C   | 83  | !K   | 8B  | !S   | 93  | ![   | 9B  |
| !D   | 84  | !L   | 8C  | !T   | 94  | !\   | 9C  |
| !E   | 85  | !M   | 8D  | !U   | 95  | !]   | 9D  |
| !F   | 86  | !N   | 8E  | !V   | 96  | iv   | 9E  |
| !G   | 87  | !O   | 8F  | !W   | 97  | !_   | 9D  |
|      |     |      |     |      |     |      |     |
| ľ,   | A0  | !h   | A8  | !p   | B0  | !x   | B8  |
| !a   | A1  | !!   | A9  | !q   | B1  | !y   | B9  |
| !b   | A2  | !j   | AA  | !r   | B2  | !z   | BA  |

| !c  | A3 | !k  | AB | !s  | B3 | !;  | BB |
|-----|----|-----|----|-----|----|-----|----|
| !d  | A4 | !!  | AC | !t  | B4 | !<  | BC |
| !e  | A5 | !m  | AD | !u  | B5 | !=  | BD |
| !f  | A6 | !n  | AE | !v  | B6 | !>  | BE |
| !g  | A7 | !o  | AF | !w  | B7 | !?  | BF |
|     |    |     |    |     |    |     |    |
| \$@ | C0 | \$H | C8 | \$P | D0 | \$X | D8 |
| \$A | C1 | \$I | C9 | \$Q | D1 | \$Y | DD |
| \$B | C2 | \$J | CA | \$R | D2 | \$Z | DA |
| \$C | C3 | \$K | СВ | \$S | D3 | \$[ | DB |
| \$D | C4 | \$L | CC | \$Т | D4 | \$\ | DC |
| \$E | C5 | \$M | CD | \$U | D5 | \$] | DD |
| \$F | C6 | \$N | CE | \$V | D6 | \$^ | DE |
| \$G | C7 | \$O | CF | \$W | D7 | \$_ | DF |
|     |    |     |    |     |    |     |    |
| \$` | E0 | \$h | E8 | \$p | F0 | \$x | F8 |
| \$a | E1 | \$I | E9 | \$q | F1 | \$y | F9 |
| \$b | E2 | \$j | EA | \$r | F2 | \$z | FA |
| \$c | E3 | \$k | EB | \$s | F3 | \$; | FB |
| \$d | E4 | \$I | EC | \$t | F4 | \$< | FC |
| \$e | E5 | \$m | ED | \$u | F5 | \$= | FD |
| \$f | E6 | \$n | EE | \$v | F6 | \$> | FE |
| \$g | E7 | \$o | EF | \$w | F7 | \$? | FF |

# **Importing Prepared DXF Files**

The DXF Translator software allows the control to load and translate a DXF style drawing created in Autocad <sup>®</sup> or Autocad LT<sup>®</sup> into an EIA part program. Certain guidelines must be observed when creating the CAD drawing to allow the control to load and understand the file. The optional DXF translation utility is enabled through a password provided by your control supplier.

### **Drawing Format**

There should be nothing on the cut layer except lines, arcs, circles and text commands. Do not put dimensions or notes on the same layer as cut data.

Elliptical segments, squares and polylines are not supported. Divide these elements into short arcs or line segments. You can use the ACAD EXPLODE command to convert POLYLINES into segments.

The end angles of two arcs from any intersection point cannot be within the same quadrant.

Text commands determine cut sequence, and determine the path through multisegment intersections. Text commands are placed on the drawing with the text feature of your CAD program. The size of the text is not important. However, the location of the text is extremely important. Text must be left-justified and text commands must be snapped to the appropriate intersection or pierce points.

Text commands indicate pierce points and cut direction. Note that the directional commands should only be used to determine the direction of the next line segment when more than one exit path exists at an intersection of segments.

### **Text Commands**

- 1 Indicates the first pierce point (subsequent pierce points follow in numerical order)
- + Indicates a Counter-Clockwise circle
- Indicates a Clockwise circle

### **Directional Commands**

The following commands indicate the next segment's direction, if it is a line, or the ending angle, if it is an arc, if the angle is:

- R 350° to 10°
- RU 0° to 45°
- UR 45° to 90°
- U  $80^{\circ}$  to  $100^{\circ}$
- UL 90° to 135°
- LU 135° to 180°

- L 170° to 190°
- LD 180° to 225°
- DL  $\,225^\circ$  to  $270^\circ$
- D 260° to 280°
- DR 270° to 315°
- RD 315° to 360°

Traverses are automatically determined between pierce points and do not need to be entered on the CAD drawing.

The following example is a basic bolt hole rectangle with the lead-in and lead-out for the rectangle as part of the top and side line segments. The numbers indicate the order of the pierces and the "+" sign indicates a counter-clockwise rotation for the circles.

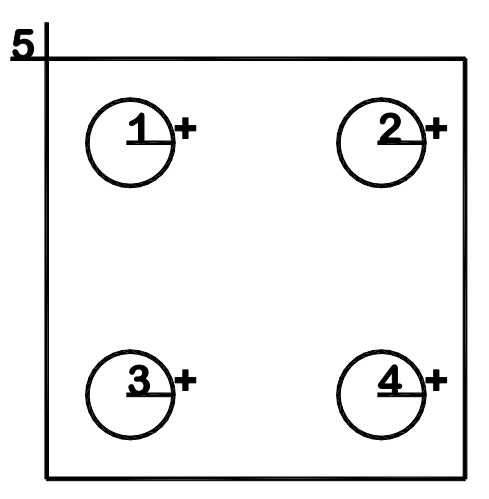

If the lead-in and lead-out are created as additional line segments added to the top and side line segments, additional text is required to indicate which direction the next line segment should take as part of the part program, as shown in the following diagram:

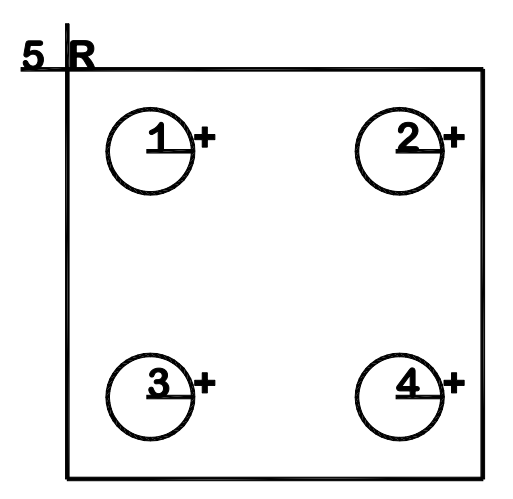

In this example, the letter "R" has been snapped to the intersection of the four line segments to indicate that the next line segment after lead-in (pierce 5) would be the segment which is located at 350 to 10 degrees and then to the other connected segments on the square. After the left side (vertical) segment has been cut, no additional text is required to indicate which line should be cut. The Lead-out segment is the only segment left to cut because the lead-in and the first segment have already been cut.

#### Notes:

- There should be nothing on the cut layer except lines, arcs, circles and text or directional commands.
- Line segments must be connected to complete the cut path.
- If multiple line segments or arcs need to be repeated, each line segment should be drawn, rather than copied and pasted.
- Features for marking are not available.
- No traverse lines are required. All lines in the CAD drawing are assumed to be cut lines.
- Left kerf is assumed.

Printed in the USA

806270-000